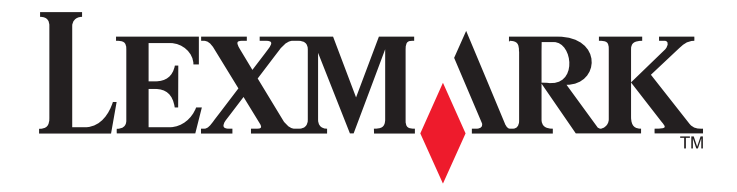

# Kurzanleitung

www.lexmark.com

# Inhalt

| Informationen zum Drucker                                                           | 4  |
|-------------------------------------------------------------------------------------|----|
| Verwenden des Druckerbedienfelds                                                    | 4  |
| Bedeutung der Signalfolgen der Kontrollleuchten am Druckerbedienfeld                | 5  |
| Verwendung des Embedded Web Server                                                  | 8  |
| Drucken einer Menüeinstellungsseite und Netzwerk-Konfigurationsseite                | 9  |
| Verwenden des Dienstprogramms zur Einrichtung von lokalen Druckern                  | 9  |
| Installation des Dienstprogramms zur Einrichtung von lokalen Druckern               | 10 |
| Einlegen von Papier und Spezialdruckmedien                                          | 10 |
| Einstellen von Papierformat und Papiersorte                                         | 10 |
| Konfigurieren des Papierformats "Universal"                                         | 11 |
| Verwenden der Standardablage und des Papieranschlags                                | 11 |
| Einlegen von Medien in Fächer                                                       | 12 |
| Einlegen von Druckmedien in die Universalzuführung                                  | 16 |
| Verbinden und Trennen von Fächern                                                   | 20 |
| Verbinden und Trennen von Fächern                                                   | 20 |
| Konfigurieren einer benutzerdefinierten Papiersorte                                 | 21 |
| Zuweisen einer benutzerdefinierten Papiersorte                                      | 22 |
| Drucken                                                                             | 22 |
| Drucken von Dokumenten                                                              | 22 |
| Drucken eines Dokuments                                                             | 22 |
| Anpassen des Tonerauftrags                                                          | 23 |
| Abbrechen von Druckaufträgen über den Computer                                      | 23 |
| Beseitigen von Staus                                                                | 24 |
| Zugang zu Bereichen mit Papierstaus                                                 | 24 |
| [x]-Papierstau, vordere Klappe öffnen. [20y.xx]                                     | 25 |
| [x]-Papierstau, hintere Klappe öffnen. [20y.xx]                                     | 29 |
| [x]-Papierstau, Stau in Standardablage beseitigen. [20y.xx]                         | 32 |
| [x]-Papierstau, zum Beseitigen des Papierstaus im Duplex Fach 1 entfernen. [23y.xx] |    |
| [x]-Papierstau, Fach [x] entfernen. [24y.xx]                                        |    |
| [x]-Papierstau, Papierstau in der manuellen Zufuhr beseitigen. [250.xx]             |    |
| Bedeutung der Druckermeldungen                                                      | 41 |
| Meldungen zu Tonerkassetten                                                         | 41 |

| Tonerkassette, falscher Fotoleiter [41.xy]                                      | 41 |
|---------------------------------------------------------------------------------|----|
| Wenig Toner [88.xx]                                                             | 42 |
| Bald wenig Toner [88.xy]                                                        | 42 |
| Sehr wenig Toner [88.xy]                                                        | 43 |
| Keine Lexmark Kassette, siehe Benutzerhandbuch [33.xy]                          | 43 |
| Druckkassette austauschen, noch etwa 0 Seiten [88.xy]                           | 44 |
| Druckkassette austauschen, falsche Druckerregion [42.xy]                        | 46 |
| Fehlende oder nicht reagierende Druckkassette wieder einsetzen [31.xy]          | 47 |
| Nicht unterstützte Kassette austauschen [32.xy]                                 | 49 |
| Meldungen zur Belichtungseinheit                                                | 50 |
| Belichtungseinheit wenig Kapazität [84.xy]                                      | 50 |
| Belichtungseinheit bald wenig Kapazität [84.xy]                                 | 51 |
| Belichtungseinheit sehr wenig Kapazität [84.xy]                                 | 51 |
| Keine Lexmark Belichtungseinheit, siehe Benutzerhandbuch [33.xy]                | 52 |
| Belichtungseinheit austauschen, noch etwa 0 Seiten [84.xy]                      | 53 |
| Fehlende oder nicht reagierende Belichtungseinheit wieder einsetzen [31.xy]     | 54 |
| Nicht unterstützte Belichtungseinheit austauschen [32.xy]                       | 55 |
| Meldungen zum Einlegen von Papier                                               | 56 |
| Falsches Papierformat, [Papiereinzug] offen [34]                                | 56 |
| [Papiereinzug] auffüllen mit [Name der Benutzersorte] [Ausrichtung]             | 58 |
| [Papiereinzug] auffüllen mit [Zeichenfolge für Benutzersorte] [Ausrichtung]     | 59 |
| [Papiereinzug] auffüllen mit [Papierformat] [Ausrichtung]                       | 60 |
| [Papiereinzug] auffüllen mit [Papiersorte] [Papierformat] [Ausrichtung]         | 61 |
| Manuelle Zuführung auffüllen mit [Name der Benutzersorte] [Ausrichtung]         | 62 |
| Manuelle Zuführung auffüllen mit [Zeichenfolge für Benutzersorte] [Ausrichtung] | 63 |
| Manuelle Zuführung auffüllen mit [Papierformat] [Ausrichtung]                   | 64 |
| Manuelle Zuführung auffüllen mit [Papiersorte] [Papierformat] [Ausrichtung]     | 65 |
| Papier aus Standardablage entfernen                                             | 66 |
| Fehlermeldungen zur Druckerkommunikation                                        | 67 |
| Netzwerk [x] Softwarefehler [54]                                                | 67 |
| Standard-Parallel-Anschluss deaktiviert [56]                                    | 68 |
| Standard-Netzwerk-Softwarefehler [54]                                           | 70 |
| Hint. USB-Anschl.deakt. [56]                                                    | 71 |
| Fehlermeldungen zu unzureichendem Speicher                                      | 73 |
| Nicht genügend Speicher zum Sortieren des Auftrags [37]                         | 73 |
| Nicht genügend Speicher für "Ressourcen speichern" [35]                         | 74 |
| Speicher voll [38]                                                              | 76 |
| Sonstige Meldungen                                                              | 77 |
| Vordere Klanne schl                                                             |    |
| Komplexe Seite einige Daten wurden u. U. nicht gedruckt [39]                    | 78 |
| Fehler PPDS-Schrift [50]                                                        |    |
| Drucker musste neu gestartet werden. Letzter Auftrag ist u. U. unvollständig.   |    |
| Servicefehler                                                                   |    |
| Zu viele Fächer eingesetzt [58]                                                 | 83 |

# **Informationen zum Drucker**

**Hinweis:** Bei Netzwerkdruckern oder an Druckserver angeschlossenen Druckern kann der Druckerstatus auch über den Embedded Web Server überprüft werden.

### Verwenden des Druckerbedienfelds

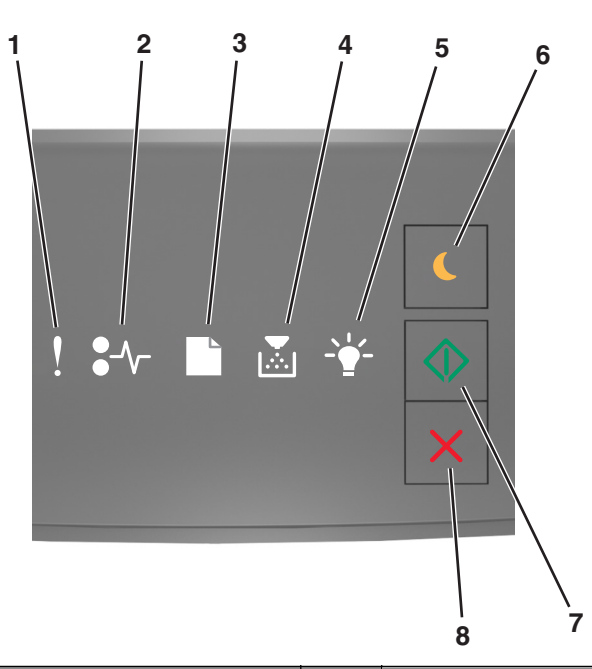

|   | Kontrollleuchte oder Taste                                      |   | Farbe | Beschreibung                                                                                            |
|---|-----------------------------------------------------------------|---|-------|----------------------------------------------------------------------------------------------------|
| 1 | Kontrollleuchte "Fehler"                                        | • | Gelb  | Ein Fehler ist aufgetreten.                                                                             |
| 2 | Kontrollleuchte "Papierstau"                                    |   | Gelb  | Ein Papierstau ist aufgetreten.                                                                         |
| 3 | Kontrollleuchte "Papier einlegen/entfernen"                     |   | Gelb  | Papier muss in das Fach eingelegt oder aus der Ablage<br>herausgenommen werden.                         |
| 4 | Kontrollleuchte "Wenig<br>Toner/Belichtungseinheit austauschen" |   | Gelb  | Die Tonerkassette enthält nur noch wenig Toner oder<br>die Belichtungseinheit muss ausgetauscht werden. |
| 5 | Kontrollleuchte "Bereit/Daten"                                  |   | Green | Das Drucker befindet sich im Status "Bereit".                                                           |

|   | Kontrollleuchte oder Taste                      |   | Farbe | Beschreibung                               |
|---|-------------------------------------------------|---|-------|--------------------------------------------|
| 6 | Taste und Kontrollleuchte<br>"Energiesparmodus" |   | Gelb  | Aktiviert den Energiespar- oder Ruhemodus. |
| 7 | Taste und Kontrollleuchte "Start"               |   | Green | Startet einen Druckauftrag.                |
| 8 | Taste "Stopp" oder "Abbrechen"                  | X | Red   | Bricht einen Druckauftrag ab.              |

# Bedeutung der Signalfolgen der Kontrollleuchten am Druckerbedienfeld

Die Kontrollleuchten am Druckerbedienfeld können je nach Signalfolge unterschiedliche Bedeutungen haben. Die Kontrollleuchten können leuchten, nicht leuchten, blinken oder langsam blinken und auf einen Druckerstatus, eine Warnung oder einen Fehler hinweisen. Einige Fehler werden durch dieselbe Signalfolge dargestellt. In der folgenden Tabelle wird der Status der Kontrollleuchten erläutert.

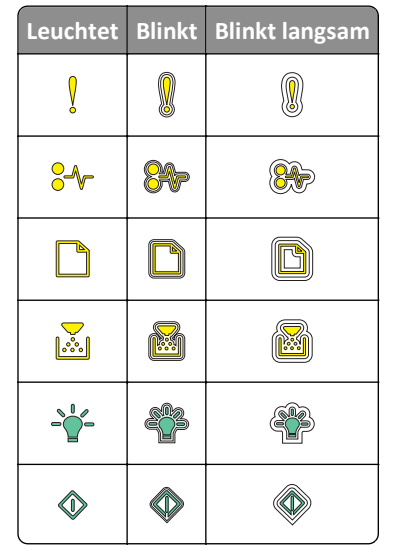

Wenn die Signalfolge der Kontrollleuchten am Druckerbedienfeld mit einer Signalfolge in der folgenden Tabelle übereinstimmt, lesen Sie die Meldung in derselben Zeile.

| Signalfolge |            | Meldung |            |                                |
|-------------|------------|---------|------------|--------------------------------|
| !           | <b>-</b> - |         | <br>       |                                |
| Ņ           |            |         |            | Vordere Klappe schließen       |
| ļ           |            |         | $\Diamond$ | Belichtungseinheit austauschen |

| Signalfolge     |                |                  |                 |                      |                  | Meldung                                              |
|-----------------|----------------|------------------|-----------------|----------------------|------------------|------------------------------------------------------|
| !               | <b>●</b> -⁄-   |                  |                 |                      |                  |                                                      |
| Ş               | -≁-            |                  |                 |                      |                  | Nicht unterstützte Druckkassette<br>austauschen      |
| Ŷ               | -∿-            |                  |                 |                      |                  | Nicht unterstützte<br>Belichtungseinheit austauschen |
| Į               |                |                  |                 |                      |                  | Druckkassette, falsche<br>Belichtungseinheit         |
| Ş               | -∿-            |                  |                 |                      | $\Diamond$       | Druckauftrag wird abgebrochen                        |
| 8               |                |                  |                 | <b>\$</b> *          |                  | Löschen des Puffers                                  |
| 8               |                |                  |                 | <b>\$</b> 3          |                  | Verringerte Auflösung                                |
| Die Kontrollleu | chten am Drucl | kerbedienfeld bl | linken wiederho | lt einzeln von lin   | nks nach rechts. | Keine Lexmark Kassette                               |
|                 |                |                  |                 |                      |                  | Keine Lexmark Belichtungseinheit                     |
| 8               |                |                  |                 | ₹ <mark>\$</mark> \$ | $\Diamond$       | Drucker musste neu gestartet<br>werden               |
|                 |                |                  |                 |                      | $\Diamond$       | Kassette sehr wenig Toner                            |
| 8               |                |                  |                 |                      | $\Diamond$       | Belichtungseinheit sehr wenig<br>Kapazität           |
|                 |                |                  |                 |                      | ٨                | Kassette fast leer                                   |
|                 |                |                  |                 |                      | $\Diamond$       | Belichtungseinheit bald wenig<br>Kapazität           |
| <b>®</b>        | 847            |                  |                 | - Star               |                  | Servicefehler                                        |
|                 |                |                  |                 |                      | $\Diamond$       | Papier einlegen                                      |
|                 |                |                  |                 |                      |                  | Papier aus Standardablage<br>entfernen               |
|                 |                |                  |                 |                      | $\Diamond$       | Wenig Toner                                          |
|                 |                |                  |                 |                      | $\Diamond$       | Belichtungseinheit wenig<br>Kapazität                |
|                 |                |                  |                 |                      |                  | Bereit                                               |
|                 |                |                  |                 |                      | $\Diamond$       | Warten                                               |

| Signalfolge |            | Meldung |               |            |              |
|-------------|------------|---------|---------------|------------|--------------|
| !           | <b>-</b> - |         |               | $\bigcirc$ |              |
|             |            |         | \$ <b>`</b> } |            | Belegt       |
|             |            |         |               | $\Diamond$ | Nicht bereit |

Wenn die Signalfolge der Kontrollleuchten am Druckerbedienfeld mit einer Signalfolge in der Spalte "Primäre

Signalfolge" der folgenden Tabelle übereinstimmt, drücken Sie zweimal kurz auf dem Druckerbedienfeld. Suchen Sie in der Spalte "Zusätzliche Signalfolge" nach einer übereinstimmenden Signalfolge und lesen Sie die Meldung in derselben Zeile.

| Primä | re Signalfolge Zu |  |             | Zusätzliche Signalfolge |   |   |               | Meldung   |       |              |                                                                 |
|-------|-------------------|--|-------------|-------------------------|---|---|---------------|-----------|-------|--------------|-----------------------------------------------------------------|
| !     | •-                |  |             | - <u>+</u> -            |   | ! | •-            | $\square$ |       | - <u>+</u> - |                                                                 |
| Ŷ     |                   |  |             |                         |   | Ŷ | <del>8-</del> |           |       |              | Fehlende oder nicht reagierende<br>Druckkassette                |
| Ŷ     |                   |  | <b>&gt;</b> |                         |   | Ŷ | 84            |           |       |              | Kassette austauschen                                            |
| Ŷ     |                   |  | <b>,</b>    |                         |   | Ŷ |               | D         |       |              | Druckkassette austauschen, falsche<br>Druckerregion             |
| Ŷ     |                   |  |             |                         |   | Ŷ | 8-∕           |           |       |              | Fehlende oder nicht reagierende<br>Belichtungseinheit           |
| Ŷ     |                   |  |             |                         |   | Ŷ | -≁-8          |           |       |              | Standard-Netzwerk-Softwarefehler                                |
| Ŷ     |                   |  |             |                         | ٩ | Ŷ | 84>           |           |       |              | Netzwerk [x] Softwarefehler                                     |
| Ŷ     |                   |  |             |                         |   | Ŷ |               |           | ,<br> |              | Nicht genügend Speicher zum Sortieren des<br>Auftrags           |
| Ŷ     |                   |  |             |                         | ٩ | Ŷ |               |           |       |              | Fehler PPDS-Schrift                                             |
| Ŷ     |                   |  |             |                         | ٩ | Ŷ |               |           |       |              | Seite ist zu komplex                                            |
| Ŷ     |                   |  |             |                         | ٨ | Ŷ |               |           |       | A            | Nicht genug Speicher für die Funktion<br>"Ressourcen speichern" |
| Ŷ     |                   |  |             |                         | ٨ | Ŷ | 8             | ß         |       |              | Standard-Parallel-Anschluss deaktiviert                         |
| Ŷ     |                   |  |             |                         |   | Ŷ | 84>           | B         |       |              | Hinterer USB-Anschluss deaktiviert                              |
| Ŷ     |                   |  |             |                         |   | Ŷ |               |           |       |              | Zu viele Fächer eingesetzt                                      |
| 2     |                   |  |             |                         |   | Ŷ |               |           |       |              | Falsches Papierformat                                           |

| Primä | Primäre Signalfolge |  |  |  |            | Zusätzliche Signalfolge |      |   |       | Meldung        |                                                                                                    |
|-------|---------------------|--|--|--|------------|-------------------------|------|---|-------|----------------|----------------------------------------------------------------------------------------------------|
| !     | •-~-                |  |  |  |            | !                       | •-~- |   |       |                |                                                                                                    |
| Ŷ     |                     |  |  |  |            | Ŷ                       |      |   |       |                | Speicher voll                                                                                                  |
|       | -∿-8                |  |  |  |            |                         | -∿-8 |   |       | ٨              | Papierstau, Stau in Standardablage beseitigen                                                                  |
|       | -∿-8                |  |  |  |            |                         | -∿-8 | B |       | ٨              | Papierstau, zum Beseitigen des Papierstaus im<br>Duplex Fach 1 entfernen                                       |
|       | 8-∿-                |  |  |  | ٨          |                         | -^-  |   |       | ٩              | Papierstau – Hintere Klappe öffnen<br>Papierstau, zum Beseitigen des Papierstaus im<br>Duplex Fach 1 entfernen |
|       | -∿-8                |  |  |  | $\Diamond$ |                         | -∿-8 |   |       | <br>$\Diamond$ | <u> Papierstau – Vordere Klappe öffnen</u>                                                                     |
|       | -∿-8                |  |  |  | ٨          |                         | -∿-8 |   |       | ٨              | Papierstau, Standardfach entfernen                                                                             |
|       | -∿-8                |  |  |  |            |                         | -∿-8 |   |       | <br>٨          | Papierstau, optionales Fach entfernen                                                                          |
|       | 8-1                 |  |  |  | $\Diamond$ |                         | 8-1  |   | ,<br> |                | Papierstau, manuelle Zuführung                                                                                 |

# Verwendung des Embedded Web Server

Hinweis: Diese Funktion ist nur auf Netzwerkdruckern oder an Druckserver angeschlossenen Druckern verfügbar.

Verwenden Sie den Embedded Web Server für folgende Aufgaben:

- Status der Druckerverbrauchsmaterialien überprüfen
- Materialbenachrichtigungen konfigurieren
- Druckereinstellungen konfigurieren
- Netzwerkeinstellungen konfigurieren
- Berichte anzeigen

So rufen Sie den Embedded Web Server für Ihren Drucker auf:

1 Drucken Sie eine Netzwerk-Konfigurationsseite oder Menüeinstellungsseite und suchen Sie die IP-Adresse des Druckers im Abschnitt "TCP/IP".

Weitere Informationen finden Sie unter <u>"Drucken einer Menüeinstellungsseite und Netzwerk-Konfigurationsseite"</u> auf Seite 9.

#### Hinweise:

- Die IP-Adresse wird in vier Zahlengruppen angezeigt, die durch Punkte voneinander abgetrennt sind. Beispiel: 123.123.123.123.
- Wenn Sie einen Proxyserver verwenden, deaktivieren Sie ihn vorübergehend, um die Webseite ordnungsgemäß zu laden.
- 2 Öffnen Sie einen Webbrowser und geben Sie die IP-Adresse des Druckers in das Adressfeld ein.

3 Drücken Sie die Eingabetaste.

# Drucken einer Menüeinstellungsseite und Netzwerk-Konfigurationsseite

Sie können eine Seite mit den Menüeinstellungen drucken, um die aktuellen Menüeinstellungen und die korrekte Installation der Druckeroptionen zu überprüfen. Die Netzwerk-Konfigurationsseite wird gleichzeitig gedruckt und enthält sowohl Angaben zu den aktuellen Netzwerkeinstellungen des Druckers als auch zum Status der Verbrauchsmaterialien.

Halten Sie 🔯 auf dem Druckerbedienfeld mindestens vier Sekunden gedrückt.

#### Hinweise:

- Wenn Sie keine Änderungen an den Menüeinstellungen vorgenommen haben, werden auf der Seite mit den Menüeinstellungen alle Werksvorgaben aufgeführt. Wenn Sie Menüeinstellungen auswählen und ändern, werden die Werksvorgaben durch benutzerdefinierte Standardeinstellungen ersetzt.
- Überprüfen Sie im ersten Abschnitt der Netzwerk-Konfigurationsseite, ob als Status "Verbunden" angegeben ist. Wenn der Status "Nicht verbunden" lautet, ist möglicherweise der LAN-Drop nicht aktiv oder das Netzwerkkabel beschädigt. Wenden Sie sich zur Problemlösung an den zuständigen Systemadministrator und drucken Sie eine weitere Netzwerk-Konfigurationsseite.

# Verwenden des Dienstprogramms zur Einrichtung von lokalen Druckern

Mithilfe des Dienstprogramms zur Einrichtung von lokalen Druckern können Sie Einstellungen für einen Drucker, der über ein lokalen oder parallelen USB-Anschluss an einen Computer angeschlossen ist, ändern und speichern.

Informationen zum Herunterladen und Installieren des Dienstprogramms zur Einrichtung von lokalen Druckern finden Sie unter <u>"Installation des Dienstprogramms zur Einrichtung von lokalen Druckern" auf Seite 10</u>.

So rufen Sie das Dienstprogramm zur Einrichtung von lokalen Druckern auf:

#### Windows 8

Geben Sie im Charm "Suche" Dienstprogramm zur Einrichtung von lokalen Druckern ein und navigieren Sie dann zu:

Apps-Liste >Dienstprogramm zur Einrichtung von lokalen Druckern.

#### Windows 7 oder frühere Version

- 1 Klicken Sie auf 🕗 oder Start.
- 2 Klicken Sie auf Alle Programme oder Programme >Lexmark >Dienstprogramm zur Einrichtung von lokalen Druckern.

Um die Einstellungen zu speichern, klicken Sie auf Aktionen >Einstellungen anwenden.

Sie können Ihre Einstellungen auf andere Drucker übertragen, indem Sie die Einstellungen in einer Befehlsdatei speichern. Um die Einstellungen in einer Befehlsdatei zu speichern, klicken Sie auf **Aktionen >Als Befehlsdatei speichern**.

# Installation des Dienstprogramms zur Einrichtung von lokalen Druckern

- 1 Besuchen Sie <u>http://support.lexmark.com</u> und laden Sie die Software herunter.
- **2** Doppelklicken Sie auf das Softwareinstallationspaket.
- 3 Wählen Sie den Installationstyp aus und klicken Sie dann auf Installieren.
- 4 Klicken Sie auf Installieren, um den Installationsvorgang zu starten.
- **5** Klicken Sie auf **Zustimmen**, um die Lizenzvereinbarung zu akzeptieren.
- 6 Klicken Sie auf Fortfahren und befolgen Sie die Anweisungen auf dem Computerbildschirm.

#### Hinweise:

- Verwenden Sie das Dienstprogramm zur Einrichtung von lokalen Druckern, um die Einstellungen für den Tonerauftrag, den Energiesparmodus und das Papierformat für alle Druckaufträge zu ändern. Um diese Einstellungen für einzelne Druckaufträge zu ändern, verwenden Sie die Druckersoftware.
- Dieses Dienstprogramm wird nur auf bestimmten Druckermodellen unterstützt.

# **Einlegen von Papier und Spezialdruckmedien**

#### Hinweise:

- Embedded Web Server ist nur auf Netzwerkdruckern und an Druckserver angeschlossenen Druckern verfügbar.
- Das Dienstprogramm zur Einrichtung von lokalen Druckern und die Druckereinstellungen werden nur auf einigen Druckermodellen unterstützt.

### **Einstellen von Papierformat und Papiersorte**

#### Über den Embedded Web Server

1 Öffnen Sie einen Webbrowser, und geben Sie die IP-Adresse des Druckers in das Adressfeld ein.

#### Hinweise:

- Drucken Sie eine Netzwerk-Konfigurationsseite oder Menüeinstellungsseite und suchen Sie die IP-Adresse im Abschnitt "TCP/IP". Die IP-Adresse wird in vier Zahlengruppen angezeigt, die durch Punkte voneinander abgetrennt sind. Beispiel: 123.123.123.123.
- Wenn Sie einen Proxyserver verwenden, deaktivieren Sie ihn vorübergehend, um die Webseite ordnungsgemäß zu laden.
- 2 Klicken Sie auf Einstellungen >Menü "Papier".

#### Über die Druckereinstellungen auf dem Computer

Rufen Sie das Menü "Papier" abhängig vom Betriebssystem über das Dienstprogramm zur Einrichtung von lokalen Druckern oder über die Druckereinstellungen auf.

**Hinweis:** Die Einstellungen für das Papierformat und die Sorte werden gespeichert und solange verwendet, bis Sie die Werksvorgaben wiederherstellen.

# Konfigurieren des Papierformats "Universal"

Das Papierformat "Universal" ist eine benutzerdefinierte Formateinstellung, bei der Sie auf Papierformaten drucken können, die in den Druckermenüs nicht voreingestellt sind.

#### Hinweise:

- Das größte unterstützte Papierformat für "Universal" hat die Maße 216 x 355,6 mm (8,5 x 14 Zoll).
- Das kleinste Papierformat für "Universal", das von der Universalzuführung unterstützt wird, hat die Maße 76 x 127 mm (3 x 5 Zoll). Das kleinste Papierformat für "Universal", das vom optionalen Fach unterstützt wird, hat die Maße 183 x 210 mm (7,2 x 8,3 Zoll).

#### **Embedded Web Server**

- 1 Öffnen Sie einen Webbrowser und geben Sie die IP-Adresse des Druckers in das Adressfeld ein.
- 2 Klicken Sie auf Einstellungen >Menü "Papier" >Allgem. Konfig.
- **3** Wählen Sie die Maßeinheit aus oder klicken Sie auf **Hochformat Breite** oder **Hochformat Höhe**.
- 4 Ändern Sie die Einstellung und klicken Sie auf Übernehmen.

#### Über die Druckereinstellungen auf dem Computer

- 1 Rufen Sie das Menü "Papier" abhängig vom Betriebssystem über das Dienstprogramm zur Einrichtung von lokalen Druckern oder über die Druckereinstellungen auf.
- 2 Wählen Sie das Fach mit dem Papierformat "Universal" aus und wählen Sie dann "Universal" als Papierformat aus.

# Verwenden der Standardablage und des Papieranschlags

Die Standardablage fasst bis zu 150 Blatt Papier mit einem Gewicht von 75 g/m<sup>2</sup>. Ausdrucke werden mit der Druckseite nach unten aufgenommen. Die Standardablage verfügt über einen Papieranschlag, durch den verhindert wird, dass das gestapeltes Papier nach vorne aus der Ablage gleitet.

Ziehen Sie am Papieranschlag, um diesen zu öffnen.

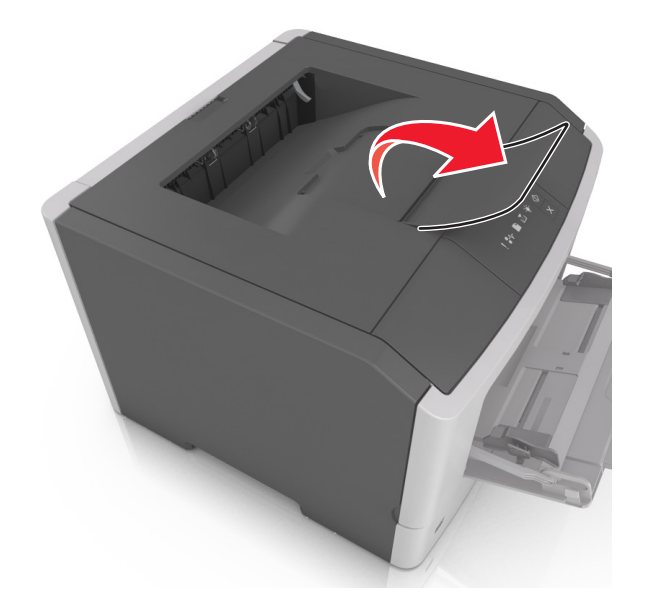

Hinweis: Achten Sie beim Umsetzen des Druckers darauf, dass der Papieranschlag geschlossen ist.

# Einlegen von Medien in Fächer

**VORSICHT - VERLETZUNGSGEFAHR:** Um zu vermeiden, dass die Komponenten instabil werden, legen Sie die Medien in jedes Fach einzeln ein. Alle anderen Fächer sollten bis zu ihrem Einsatz geschlossen bleiben.

**1** Ziehen Sie das Fach vollständig heraus.

**Hinweis:** Entfernen Sie keine Fächer, während ein Druckauftrag ausgeführt wird oder die folgende Signalfolge auf dem Druckerbedienfeld angezeigt wird. Dies kann zu einem Papierstau führen.

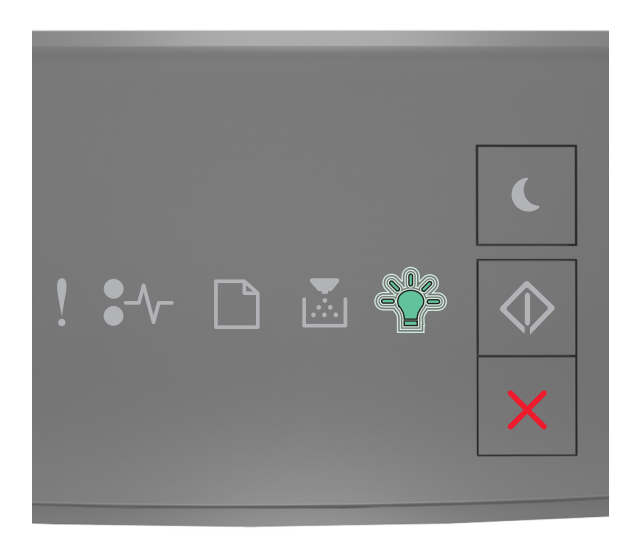

Belegt

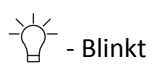

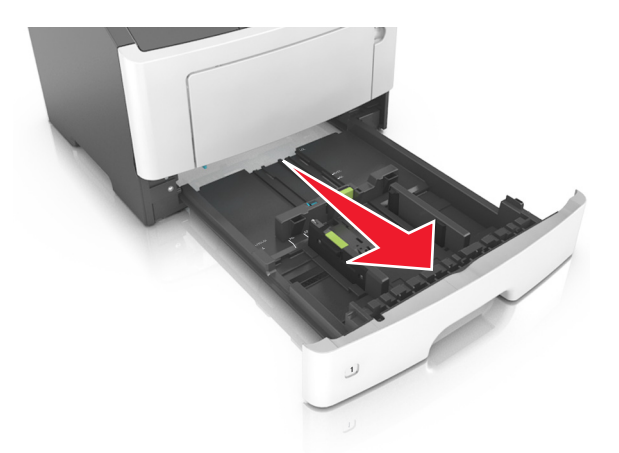

2 Drücken Sie den Breitenführungshebel zusammen und schieben Sie ihn an die richtige Position für das einzulegende Papierformat.

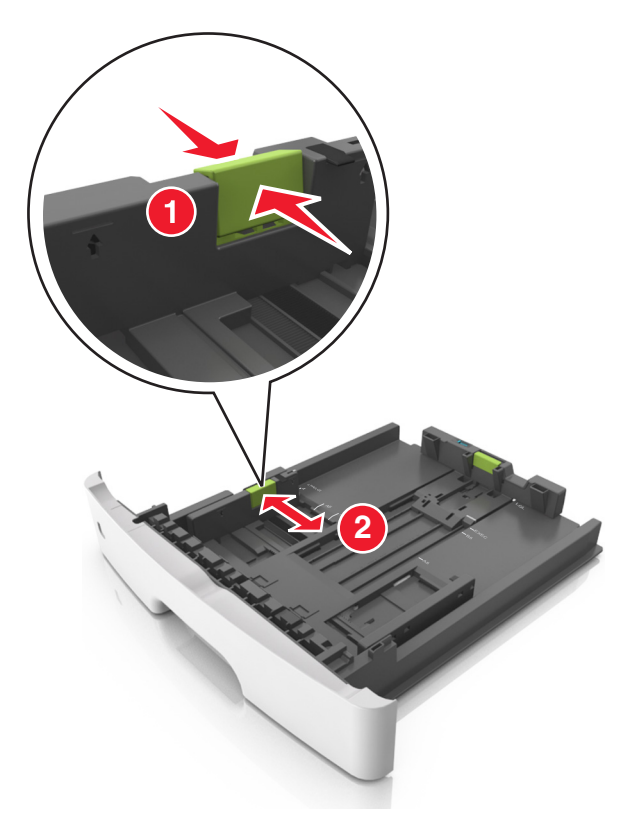

**3** Drücken Sie den Längenführungshebel zusammen und schieben Sie ihn an die richtige Position für das einzulegende Papierformat.

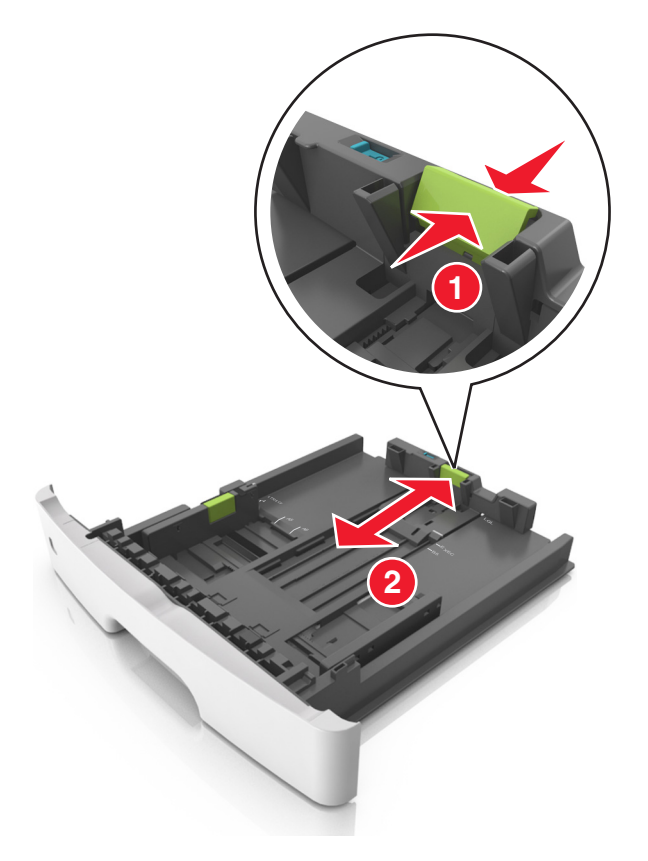

#### Hinweise:

- Drücken Sie den Längenführungshebel zusammen und schieben Sie ihn für einige Papierformate wie Letter, Legal und A4 rückwärts, um ihn an die Länge des einzulegenden Papierformats anzupassen.
- Beim Einlegen von Papier im Format "Legal" ragt die Längenführung über die Basis hinaus, wodurch das Papier Staub ausgesetzt ist. Um das Papier vor Staub zu schützen, können Sie eine separate Staubabdeckung erwerben. Weitere Informationen erhalten Sie vom Kundendienst.
- Wenn Sie Papier im A6-Format in das Standardfach einlegen, drücken Sie den Längenführungshebel zusammen und schieben ihn zur Mitte des Fachs in die Position für das A6-Format.
- Die Breiten- und Längenführungen müssen auf die Papierformatmarkierungen unten im Fach ausgerichtet sein.

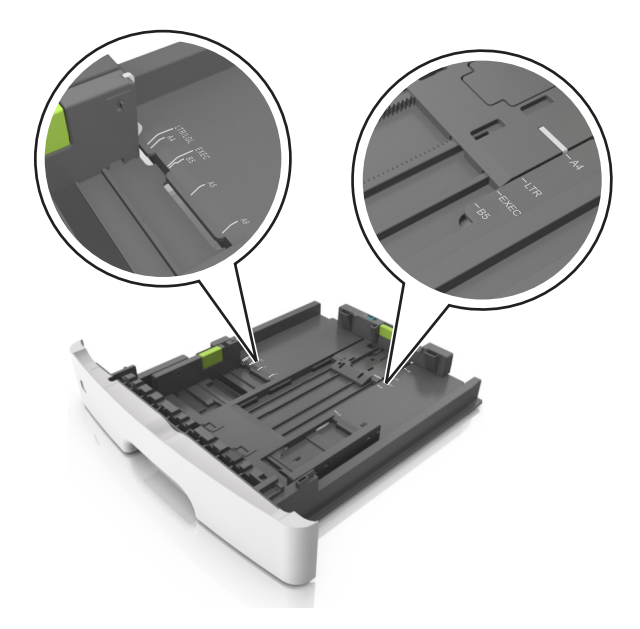

**4** Biegen Sie den Stapel in beide Richtungen, um die Blätter voneinander zu lösen, und fächern Sie den Stapel auf. Das Papier darf nicht geknickt oder geknittert werden. Gleichen Sie die Kanten auf einer ebenen Fläche an.

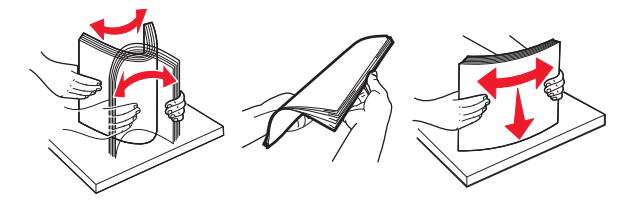

**5** Legen Sie den Papierstapel ein.

**Hinweis:** Stellen Sie sicher, dass der Papierstapel nicht über die Markierung für die maximale Füllhöhe an der Seite der Breitenführung hinausragt.

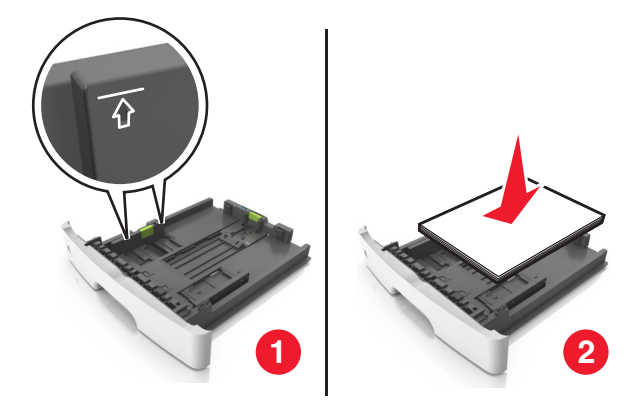

#### Hinweise:

- Legen Sie recyceltes oder vorgedrucktes Papier mit der zu bedruckenden Seite nach unten ein.
- Legen Sie vorgelochtes Papier so ein, dass die Lochungen an der Oberkante zur Vorderseite des Fachs weisen.
- Legen Sie Briefbögen mit der Druckseite nach unten so ein, dass die obere Blattkante zur Vorderseite des Fachs weist. Legen Sie Briefbögen für den beidseitigen Druck mit der Druckseite nach oben und der unteren Kante nach vorne und in das Fach ein.

6 Setzen Sie die Zuführung ein.

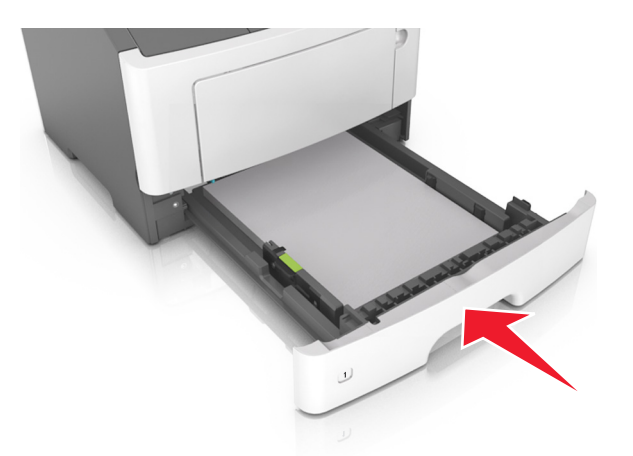

7 Legen Sie über den Embedded Web Server oder auf dem Computer im Menü "Papier" das Papierformat und die Sorte entsprechend dem in das Fach eingelegten Papier fest.

#### **Hinweise:**

- Wenn der Drucker nicht an ein Netzwerk angeschlossen ist, rufen Sie das Menü "Papier" je nach Betriebssystem über das Dienstprogramm zur Einrichtung von lokalen Druckern oder über die Druckereinstellungen auf.
- Stellen Sie das Papierformat und die Papiersorte richtig ein, um Papierstaus und Probleme mit der Druckqualität zu vermeiden.

### Einlegen von Druckmedien in die Universalzuführung

Verwenden Sie die Universalzuführung, um verschiedene Papierformate und -sorten bzw. Spezialdruckmedien wie Karten, Folien, Papieretiketten und Briefumschläge zu bedrucken. Sie können die Universalzuführung auch für einseitige Druckaufträge auf Briefbögen verwenden.

**1** Öffnen Sie die Universalzuführung.

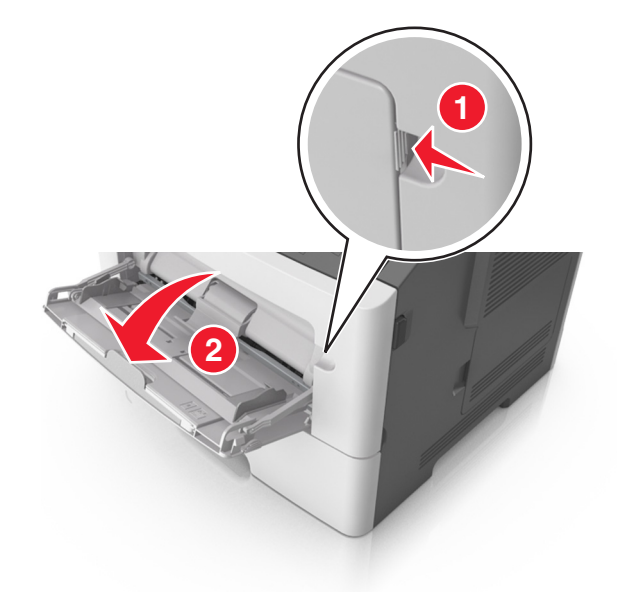

**a** Ziehen Sie die Verlängerung der Universalzuführung aus.

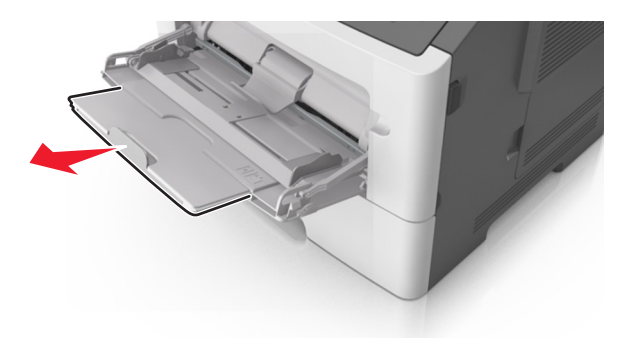

**b** Ziehen Sie die Verlängerung vorsichtig aus, bis die Universalzuführung vollständig herausgezogen und geöffnet ist.

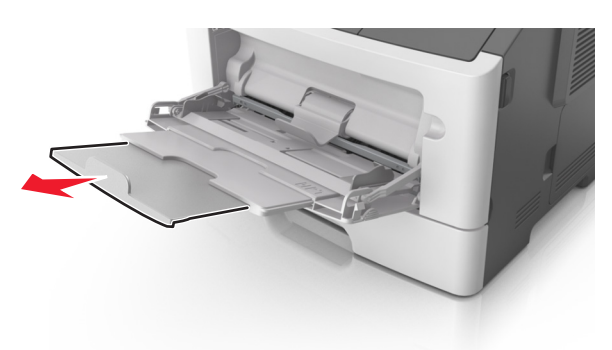

2 Drücken Sie den Hebel an der linken Breitenführung zusammen und schieben Sie die Führungen an die für das eingelegte Papier vorgesehene Position.

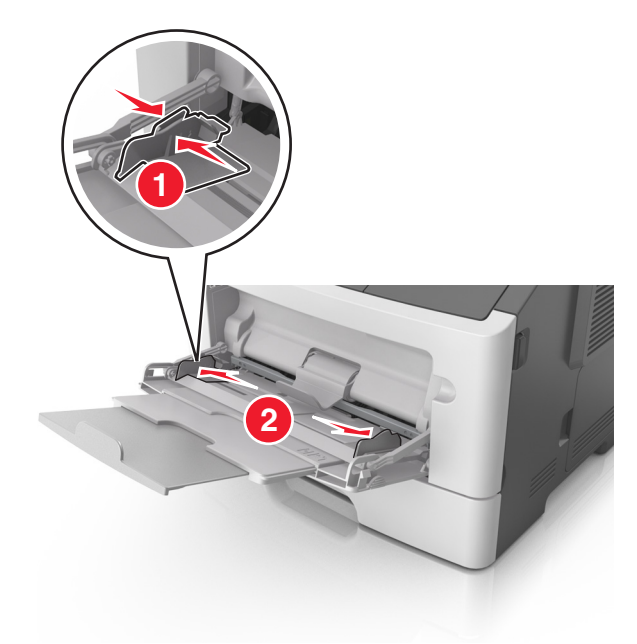

- **3** Bereiten Sie das einzulegende Papier oder Spezialdruckmedium vor.
  - Biegen Sie den Papierstapel in beide Richtungen, um die Blätter voneinander zu lösen, und fächern Sie den Stapel auf. Das Papier darf nicht geknickt oder geknittert werden. Gleichen Sie die Kanten auf einer ebenen Fläche an.

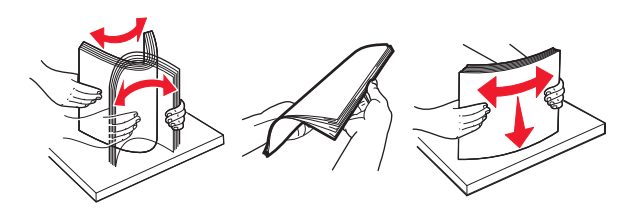

• Halten Sie Folien an den Kanten. Biegen Sie den Stapel Folien in beide Richtungen, um die Folien voneinander zu lösen, und fächern Sie den Stapel auf. Gleichen Sie die Kanten auf einer ebenen Fläche an.

**Hinweis:** Vermeiden Sie jede Berührung mit der Druckseite von Folien. Achten Sie darauf, dass Sie die Folien nicht zerkratzen.

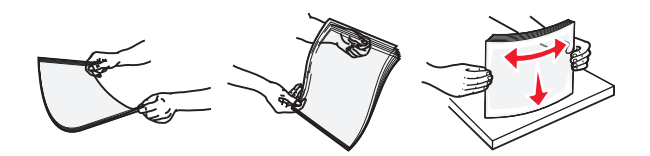

• Biegen Sie den Stapel Umschläge in beide Richtungen, um die Umschläge voneinander zu lösen, und fächern Sie den Stapel auf. Gleichen Sie die Kanten auf einer ebenen Fläche an.

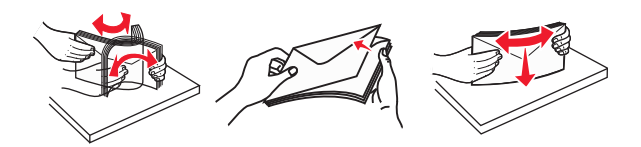

4 Legen Sie das Papier oder die Spezialdruckmedien in das Fach ein.

#### Hinweise:

- Schieben Sie das Papier nicht mit Gewalt in die Universalzuführung. Durch Überladen der Zuführung können Papierstaus entstehen.
- Stellen Sie sicher, dass das Papier bzw. die Spezialdruckmedien die Markierung für die maximale Füllhöhe an den Papierführungen nicht überschreiten.

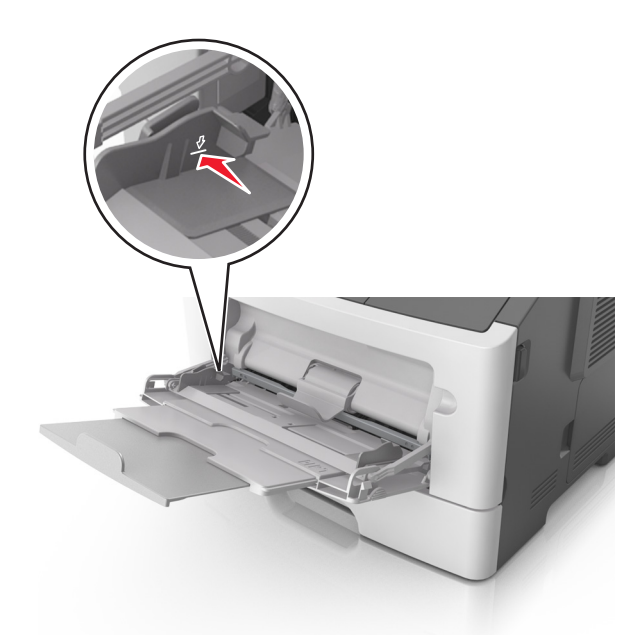

• Legen Sie Papier, Folien und Karten so ein, dass die empfohlene Druckseite nach oben weist und die Oberkante zuerst in den Drucker eingezogen wird. Weitere Information zum Einlegen von Folien finden Sie auf der Verpackung der Folie.

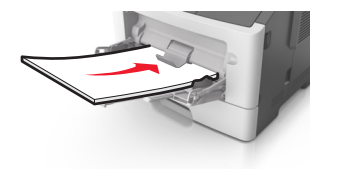

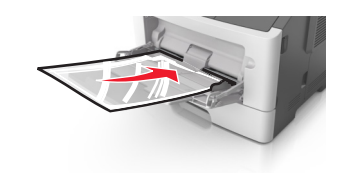

**Hinweis:** Achten Sie beim Einlegen von Papier im A6-Format darauf, dass die Verlängerung der Universalzuführung leicht am Rand des Papiers anliegt, damit die letzten Blätter gehalten werden.

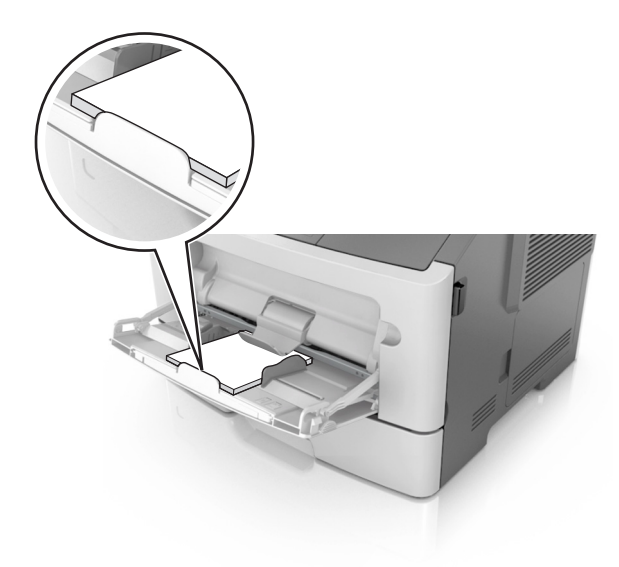

• Legen Sie Briefbögen so ein, dass die Druckseite nach oben weist und die Oberkante zuerst in den Drucker eingezogen wird. Legen Sie Briefbögen beim beidseitigen Druck (Duplex) so ein, dass die Druckseite nach unten weist und die Unterkante des Blatts zuerst in den Drucker eingezogen wird.

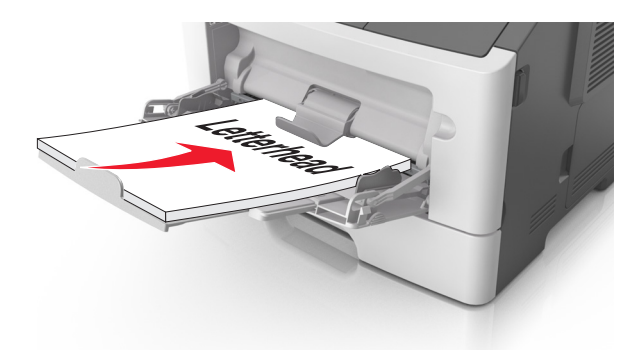

• Legen Sie die Briefumschläge mit der Umschlagklappe nach unten so ein, dass die Umschlagklappe zur linken Seite weist.

**Warnung - Mögliche Schäden:** Es dürfen keine Briefumschläge mit Briefmarken, Metallklammern, Haken, Fenstern, Fütterung oder selbstklebenden Aufklebern verwendet werden. Durch solche Briefumschläge kann der Drucker schwer beschädigt werden.

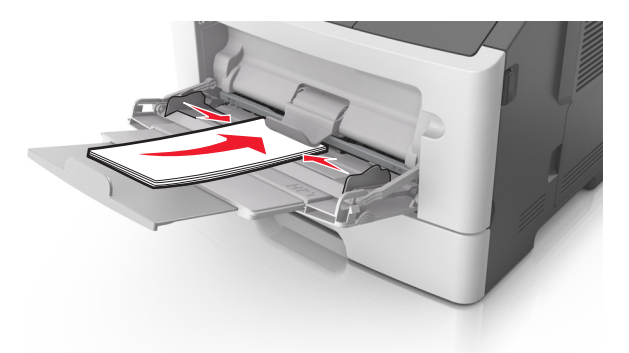

**5** Legen Sie über Embedded Web Server oder auf dem Computer im Menü "Papier" das Papierformat und die Papiersorte entsprechend dem in die Universalzuführung eingelegten Papier fest.

**Hinweis:** Rufen Sie das Menü "Papier" abhängig vom Betriebssystem über das Dienstprogramm zur Einrichtung von lokalen Druckern oder über die Druckereinstellungen auf.

### Verbinden und Trennen von Fächern

#### Verbinden und Trennen von Fächern

#### Verwendung des Embedded Web Server

1 Öffnen Sie einen Webbrowser und geben Sie die IP-Adresse des Druckers in das Adressfeld ein.

#### Hinweise:

- Drucken Sie eine Netzwerk-Konfigurationsseite oder Menüeinstellungsseite und suchen Sie die IP-Adresse im Abschnitt "TCP/IP". Die IP-Adresse wird in vier Zahlengruppen angezeigt, die durch Punkte voneinander abgetrennt sind. Beispiel: 123.123.123.123.
- Wenn Sie einen Proxyserver verwenden, deaktivieren Sie ihn vorübergehend, um die Webseite ordnungsgemäß zu laden.
- 2 Klicken Sie auf Einstellungen >Menü "Papier".
- **3** Wählen Sie im Abschnitt "Fachkonfiguration" ein Fach aus und ändern Sie dann die Einstellungen für das Papierformat und die Sorte.
  - Damit Fächer verbunden werden können, müssen das Papierformat und die Papiersorte im Fach mit denen im anderen Fach identisch sein.
  - Damit Fächer nicht verbunden werden, dürfen das Papierformat oder die Papiersorte im Fach *nicht* mit denen im anderen Fach identisch sein.
- 4 Klicken Sie auf Übernehmen.

#### Über die Druckereinstellungen auf dem Computer

Rufen Sie das Menü "Papier" abhängig vom Betriebssystem über das Dienstprogramm zur Einrichtung von lokalen Druckern oder über die Druckereinstellungen auf.

**Warnung - Mögliche Schäden:** Das in das Fach eingelegte Papier sollte der Papiersorte entsprechen, die auf dem Drucker zugewiesen wurde. Die Temperatur der Fixierstation variiert je nach angegebener Papiersorte. Wenn die Einstellungen nicht ordnungsgemäß konfiguriert sind, können Druckprobleme auftreten.

#### Konfigurieren einer benutzerdefinierten Papiersorte

#### Über den Embedded Web Server

1 Öffnen Sie einen Webbrowser, und geben Sie die IP-Adresse des Druckers in das Adressfeld ein.

#### Hinweise:

- Drucken Sie eine Netzwerk-Konfigurationsseite oder Menüeinstellungsseite und suchen Sie die IP-Adresse im Abschnitt "TCP/IP". Die IP-Adresse wird in vier Zahlengruppen angezeigt, die durch Punkte voneinander abgetrennt sind. Beispiel: 123.123.123.123.
- Wenn Sie einen Proxyserver verwenden, deaktivieren Sie ihn vorübergehend, um die Webseite ordnungsgemäß zu laden.
- 2 Klicken Sie auf Einstellungen >Menü "Papier" >Benutzerdefinierte Sorten.
- **3** Wählen Sie einen Namen für die benutzerdefinierte Papiersorte aus und wählen Sie dann eine benutzerdefinierte Papiersorte aus.

Hinweis: Die Werksvorgabe für alle definierten Benutzersorten lautet "Normalpapier".

4 Klicken Sie auf Übernehmen.

#### Über die Druckereinstellungen auf dem Computer

Rufen Sie das Menü "Benutzerdefiniert" abhängig vom Betriebssystem über das Dienstprogramm zur Einrichtung von lokalen Druckern oder über die Druckereinstellungen auf.

#### Zuweisen einer benutzerdefinierten Papiersorte

#### Über den Embedded Web Server

1 Öffnen Sie einen Webbrowser, und geben Sie die IP-Adresse des Druckers in das Adressfeld ein.

#### Hinweise:

- Drucken Sie eine Netzwerk-Konfigurationsseite oder Menüeinstellungsseite und suchen Sie die IP-Adresse im Abschnitt "TCP/IP". Die IP-Adresse wird in vier Zahlengruppen angezeigt, die durch Punkte voneinander abgetrennt sind. Beispiel: 123.123.123.123.
- Wenn Sie einen Proxyserver verwenden, deaktivieren Sie ihn vorübergehend, um die Webseite ordnungsgemäß zu laden.
- 2 Klicken Sie auf Einstellungen >Menü "Papier".
- **3** Wählen Sie im Abschnitt "Fachkonfiguration" eine Papierquelle und wählen Sie anschließend in der Spalte für die Papiersorte eine benutzerdefinierte Papiersorte aus.
- 4 Klicken Sie auf Übernehmen.

#### Über die Druckereinstellungen auf dem Computer

Rufen Sie das Menü "Papier" abhängig vom Betriebssystem über das Dienstprogramm zur Einrichtung von lokalen Druckern oder über die Druckereinstellungen auf.

# Drucken

#### Hinweise:

- Embedded Web Server ist nur auf Netzwerkdruckern und an Druckserver angeschlossenen Druckern verfügbar.
- Das Dienstprogramm zur Einrichtung von lokalen Druckern und die Druckereinstellungen werden nur auf einigen Druckermodellen unterstützt.

### Drucken von Dokumenten

#### **Drucken eines Dokuments**

1 Legen Sie über den Embedded Web Server oder auf dem Computer im Menü "Papier" das Papierformat und die Sorte entsprechend dem in das Fach eingelegten Papier fest.

**Hinweis:** Wenn der Drucker nicht an ein Netzwerk angeschlossen ist, rufen Sie das Menü "Papier" je nach Betriebssystem über das Dienstprogramm zur Einrichtung von lokalen Druckern oder über die Druckereinstellungen auf.

2 Senden Sie den Druckauftrag.

#### Windows-Benutzer

- a Klicken Sie in einem geöffnetem Dokument auf Datei >Drucken.
- **b** Klicken Sie auf Eigenschaften, Voreinstellungen, Optionen oder Einrichtung.

- c Passen Sie die Einstellungen nach Bedarf an.
- d Klicken Sie auf OK >Drucken.

#### Macintosh-Benutzer

- **a** Passen Sie die Einstellungen im Dialogfeld "Seite einrichten" an.
  - **1** Klicken Sie bei geöffnetem Dokument auf **Ablage** >**Seite einrichten**.
  - 2 Wählen Sie ein Papierformat aus oder erstellen Sie ein benutzerdefiniertes Papierformat, das dem eingelegten Papier entspricht.
  - 3 Klicken Sie auf OK.
- **b** Passen Sie die Einstellungen im Dialogfeld "Drucken" an.
  - Wählen Sie bei geöffnetem Dokument Datei >Drucken aus.
     Klicken Sie bei Bedarf auf das Dreieck, um weitere Optionen einzublenden.
  - 2 Passen Sie die Einstellungen im Dialogfeld "Drucken" und den Einblendmenüs nach Bedarf an.

**Hinweis:** Um mit einer spezifischen Papiersorte zu drucken, passen Sie die Einstellungen für die Papiersorte an das eingelegte Papier an oder wählen Sie das geeignete Fach bzw. die geeignete Zuführung aus.

**3** Klicken Sie auf **Drucken**.

#### Anpassen des Tonerauftrags

#### Über den Embedded Web Server

1 Öffnen Sie einen Webbrowser, und geben Sie die IP-Adresse des Druckers in das Adressfeld ein.

#### Hinweise:

- Drucken Sie eine Netzwerk-Konfigurationsseite oder Menüeinstellungsseite und suchen Sie die IP-Adresse im Abschnitt "TCP/IP". Die IP-Adresse wird in vier Zahlengruppen angezeigt, die durch Punkte voneinander abgetrennt sind. Beispiel: 123.123.123.123.
- Wenn Sie einen Proxyserver verwenden, deaktivieren Sie ihn vorübergehend, um die Webseite ordnungsgemäß zu laden.
- 2 Klicken Sie auf Einstellungen >Druckeinstellungen >Menü "Qualität".
- 3 Passen Sie die Einstellung für "Tonerauftrag" an.
- 4 Klicken Sie auf Übernehmen.

#### Über die Druckereinstellungen auf dem Computer

Passen sie die Einstellungen für den Tonerauftrag abhängig vom Betriebssystem über das Dienstprogramm zur Einrichtung von lokalen Druckern oder über die Druckereinstellungen an.

### Abbrechen von Druckaufträgen über den Computer

#### Für Windows-Benutzer

1 Öffnen Sie den Druckerordner.

#### Windows 8

Geben Sie im Charm "Suche" Ausführen ein und navigieren Sie dann zu: Ausführen > control printers eingeben >OK

#### Windows 7 oder frühere Version

- **a** Klicken Sie auf 🕗 oder auf **Start** und dann auf **Ausführen**.
- **b** Control printers eingeben.
- c Drücken Sie die Eingabetaste oder klicken Sie auf OK.
- 2 Doppelklicken Sie auf das Druckersymbol.
- **3** Markieren Sie den Druckauftrag, den Sie abbrechen möchten.
- 4 Klicken Sie auf Löschen.

#### Für Macintosh-Benutzer

- 1 Öffnen Sie über die Systemeinstellungen im Apple-Menü den Druckerordner.
- 2 Wählen Sie in der Druckwarteschlange den Auftrag aus, den Sie abbrechen möchten, und löschen Sie ihn.

# **Beseitigen von Staus**

#### Hinweise:

- Embedded Web Server ist nur auf Netzwerkdruckern und an Druckserver angeschlossenen Druckern verfügbar.
- Das Dienstprogramm zur Einrichtung von lokalen Druckern und die Druckereinstellungen werden nur auf einigen Druckermodellen unterstützt.

### Zugang zu Bereichen mit Papierstaus

Öffnen Sie die Klappen und ziehen Sie die Fächer heraus, um die Papierstaubereiche zugänglich zu machen.

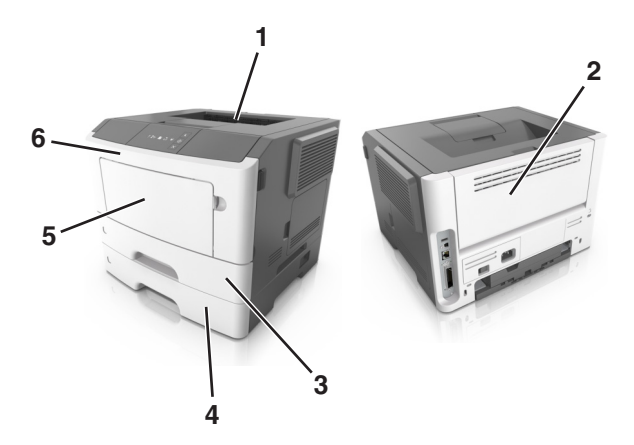

| Zugriffsbereich | Beschreibung                                 |
|-----------------|----------------------------------------------|
| 1               | Standardablage                               |
| 2               | Hintere Klappe                               |
| 3               | Standard-250-Blatt-Fach (Fach 1)             |
| 4               | Optionales 250- oder 550-Blatt-Fach (Fach 2) |
| 5               | Klappe der Universalzuführung                |
| 6               | Vordere Klappe                               |

#### Hinweise:

- Wenn "Stauassis." auf "Ein" festgelegt ist, werden leere Seiten oder teilweise bedruckte Seiten nach dem Entfernen einer gestauten Seite vom Drucker automatisch in die Standardablage ausgegeben. Überprüfen Sie den ausgegebenen Stapel auf verworfene Seiten.
- Wenn "Nach Stau weiter" auf "Ein" oder "Auto" festgelegt ist, werden gestaute Seiten erneut gedruckt. Bei der Einstellung "Auto" ist jedoch nicht gewährleistet, dass die Seite gedruckt wird.

## [x]-Papierstau, vordere Klappe öffnen. [20y.xx]

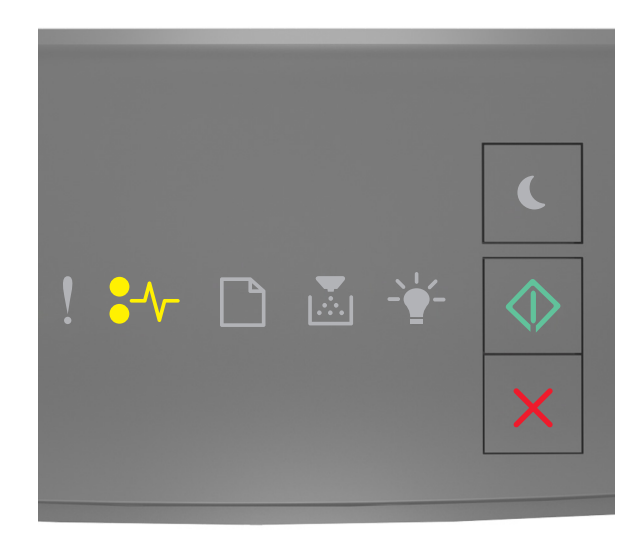

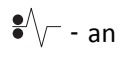

🔷 - an

Wenn die Signalfolge der Kontrollleuchten am Druckerbedienfeld mit der Signalfolge in der vorherigen Abbildung übereinstimmt, drücken Sie zweimal kurz , um die zusätzliche Signalfolge auszugeben.

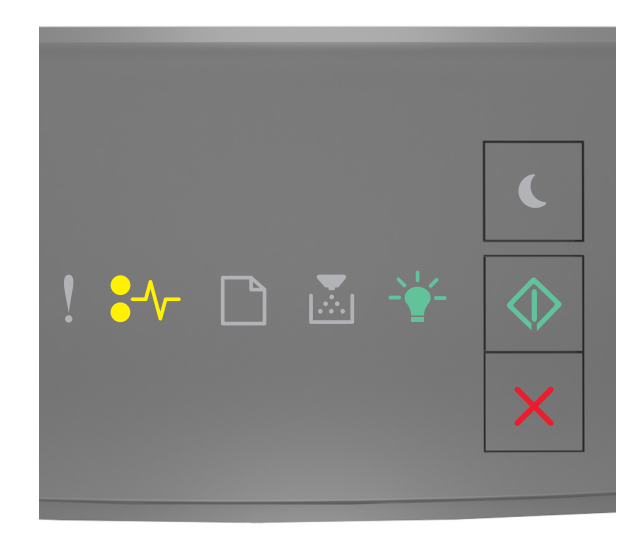

$$\bullet$$
 - an

Wenn die zusätzliche Signalfolge mit der Signalfolge in der vorherigen Abbildung übereinstimmt, verfahren Sie wie folgt:

**VORSICHT - HEISSE OBERFLÄCHE:** Das Innere des Druckers kann sehr heiß sein. Vermeiden Sie Verletzungen, indem Sie heiße Komponenten stets abkühlen lassen, bevor Sie ihre Oberfläche berühren.

**1** Drücken Sie auf den Knopf an der rechten Seite des Druckers und öffnen Sie die vordere Klappe.

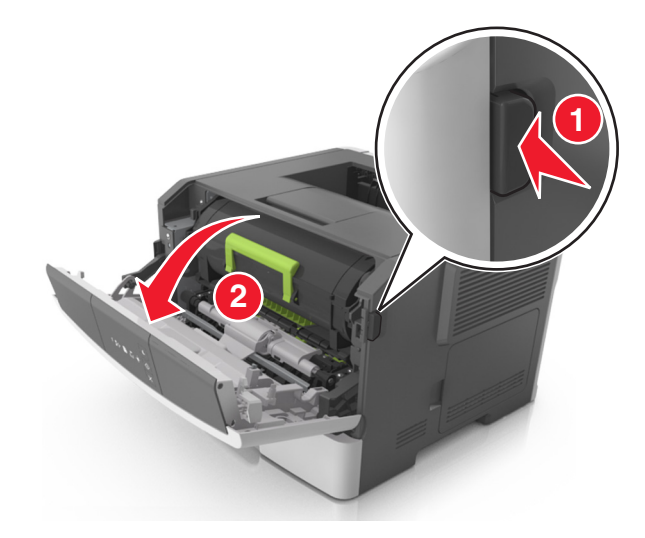

**2** Ziehen Sie die Tonerkassette am Griff heraus.

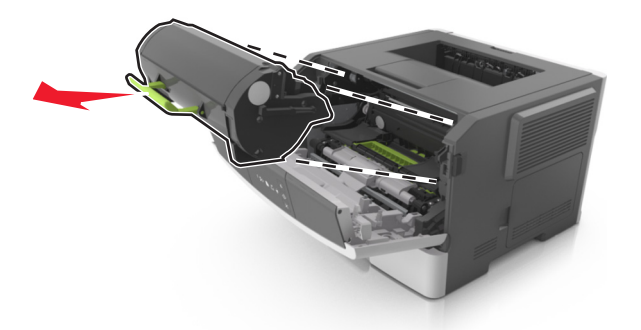

**3** Heben Sie den grünen Hebel an und ziehen Sie dann die Belichtungseinheit aus dem Drucker heraus.

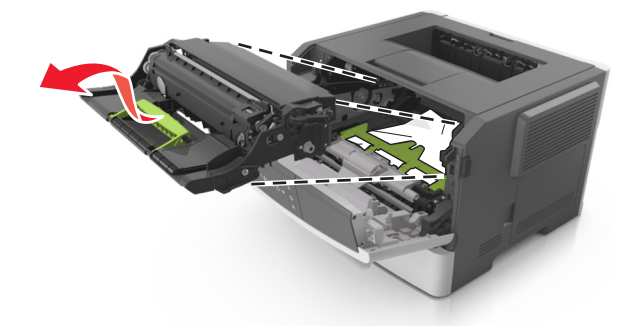

Warnung - Mögliche Schäden: Berühren Sie nicht die Fotoleitertrommel. Dies kann Auswirkungen auf die Druckqualität zukünftiger Aufträge haben.

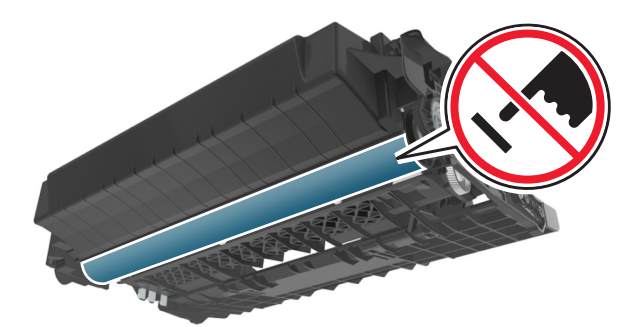

**4** Legen Sie die Belichtungseinheit auf eine ebene, glatte Oberfläche.

Warnung - Mögliche Schäden: Setzen Sie die Belichtungseinheit nicht länger als zehn Minuten direktem Licht aus. Wird sie dem Licht zu lange ausgesetzt, kann dies zu Problemen bei der Druckqualität führen.

**5** Heben Sie die grüne Klappe vorne am Drucker an.

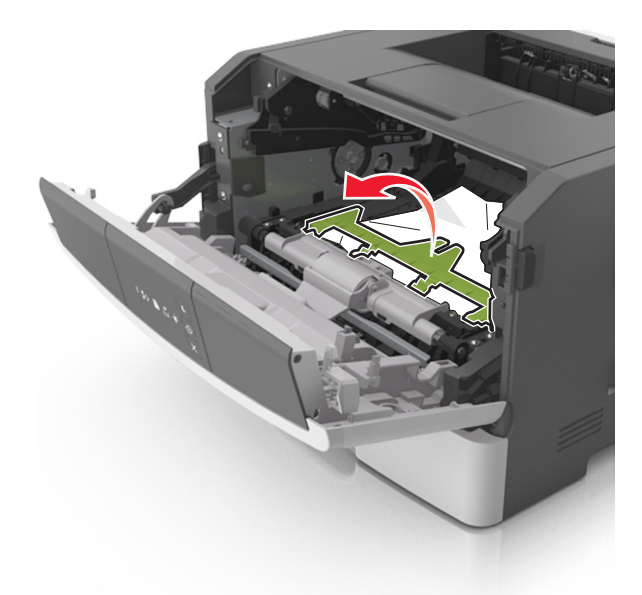

6 Greifen Sie das gestaute Papier auf beiden Seiten, und ziehen Sie es vorsichtig heraus.Hinweis: Stellen Sie sicher, dass alle Papierteile entfernt werden.

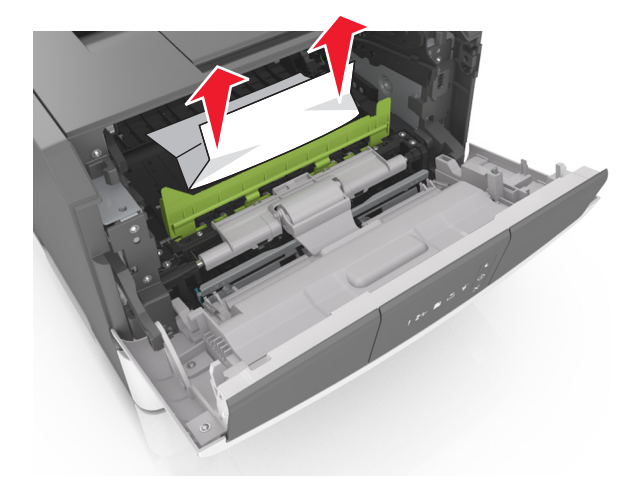

7 Führen Sie die Belichtungseinheit ein, indem Sie die Pfeile an den seitlichen Führungen der Einheit auf die Pfeile an den seitlichen Führungen im Drucker ausrichten, und setzen Sie die Belichtungseinheit dann in den Drucker ein.

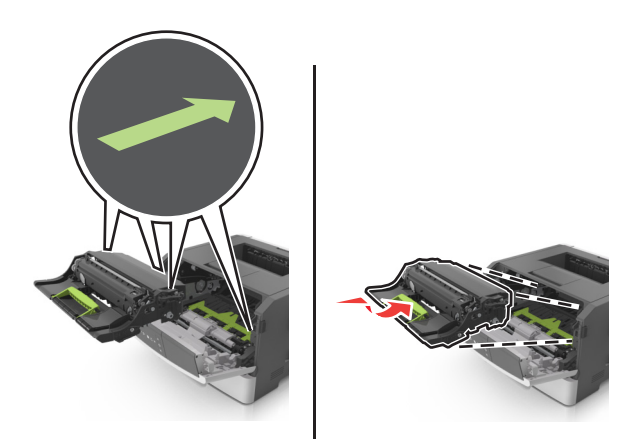

8 Führen Sie die Tonerkassette ein, indem Sie die seitlichen Führungen der Kassette auf die Pfeile an den seitlichen Führungen im Drucker ausrichten, und setzen Sie die Kassette dann in den Drucker ein.

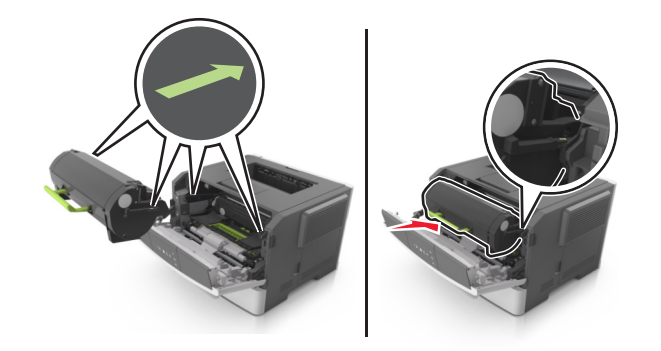

- **9** Schließen Sie die vordere Klappe.
- 10 Drücken Sie auf dem Bedienfeld des Druckers 🐼, um die Meldung zu löschen und den Druckvorgang fortzusetzen.

# [x]-Papierstau, hintere Klappe öffnen. [20y.xx]

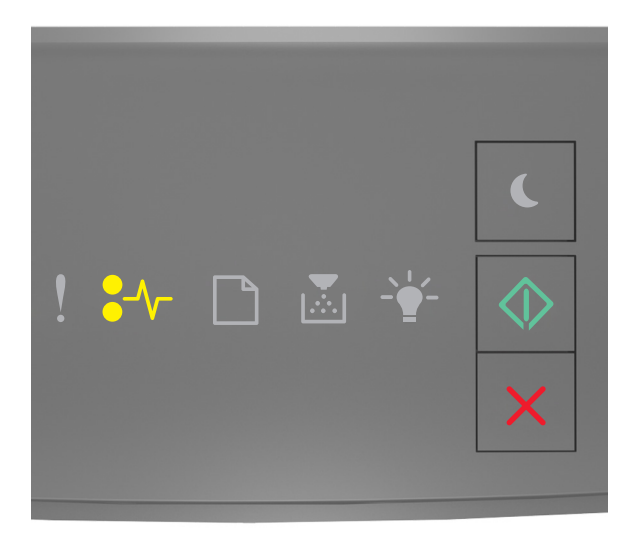

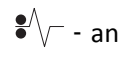

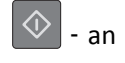

Wenn die Signalfolge der Kontrollleuchten am Druckerbedienfeld mit der Signalfolge in der vorherigen Abbildung übereinstimmt, drücken Sie zweimal kurz , um die zusätzliche Signalfolge auszugeben.

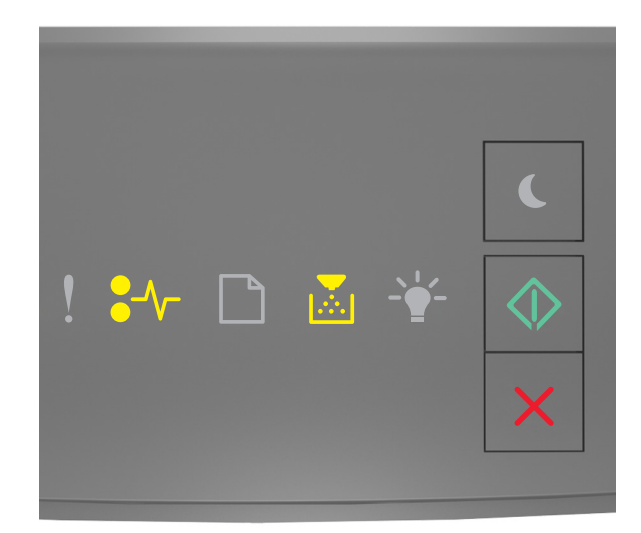

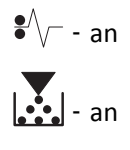

Wenn die zusätzliche Signalfolge mit der Signalfolge in der vorherigen Abbildung übereinstimmt, verfahren Sie wie folgt:

**1** Drücken Sie auf den Knopf an der rechten Seite des Druckers und öffnen Sie die vordere Klappe.

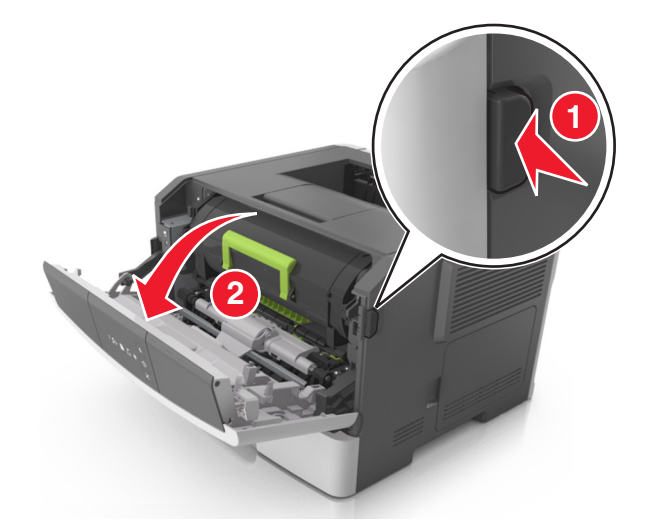

**2** Ziehen Sie die hintere Klappe vorsichtig nach unten.

VORSICHT - HEISSE OBERFLÄCHE: Das Innere des Druckers kann sehr heiß sein. Vermeiden Sie Verletzungen, indem Sie heiße Komponenten stets abkühlen lassen, bevor Sie deren Oberfläche berühren.

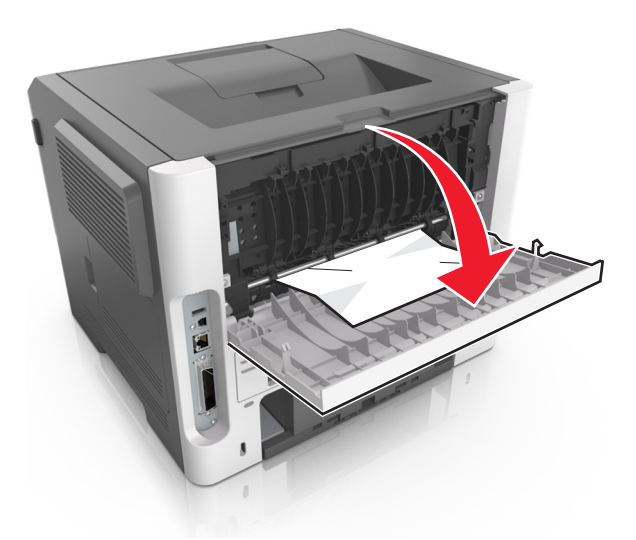

3 Greifen Sie das gestaute Papier auf beiden Seiten, und ziehen Sie es vorsichtig heraus.Hinweis: Stellen Sie sicher, dass alle Papierteile entfernt werden.

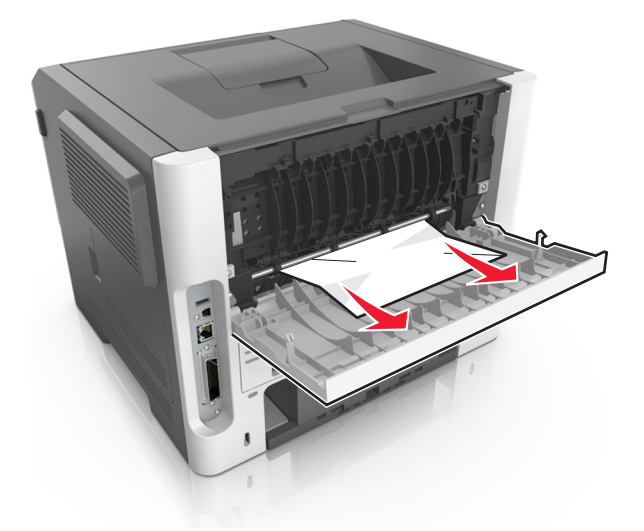

- **4** Schließen Sie die hintere und vordere Klappe.
- 5 Drücken Sie auf dem Bedienfeld des Druckers 📀, um die Meldung zu löschen und den Druckvorgang fortzusetzen.

# [x]-Papierstau, Stau in Standardablage beseitigen. [20y.xx]

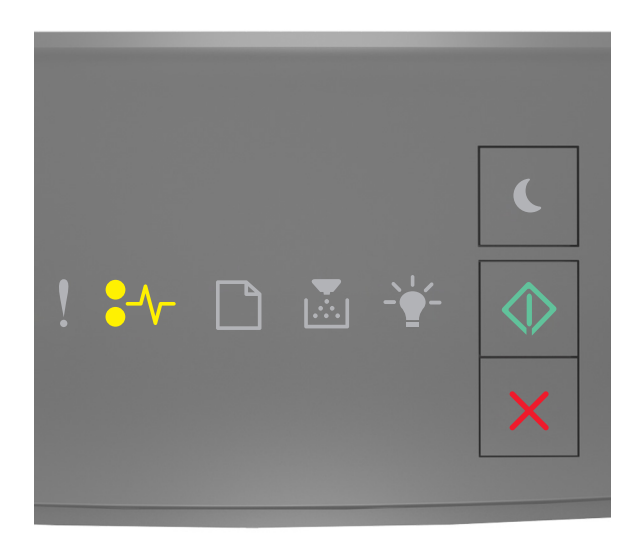

# •⁄/- - an

Wenn die Signalfolge der Kontrollleuchten am Druckerbedienfeld mit der Signalfolge in der vorherigen Abbildung übereinstimmt, drücken Sie zweimal kurz , um die zusätzliche Signalfolge auszugeben.

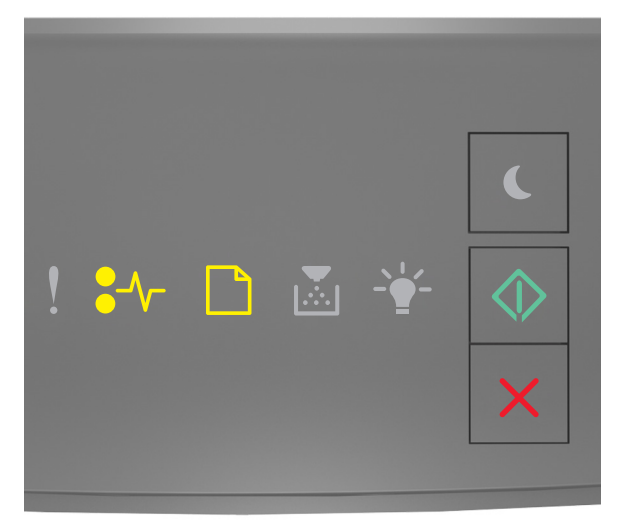

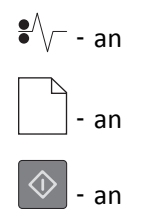

Wenn die zusätzliche Signalfolge mit der Signalfolge in der vorherigen Abbildung übereinstimmt, verfahren Sie wie folgt:

**1** Greifen Sie das gestaute Papier auf beiden Seiten, und ziehen Sie es vorsichtig heraus.

Hinweis: Stellen Sie sicher, dass alle Papierteile entfernt werden.

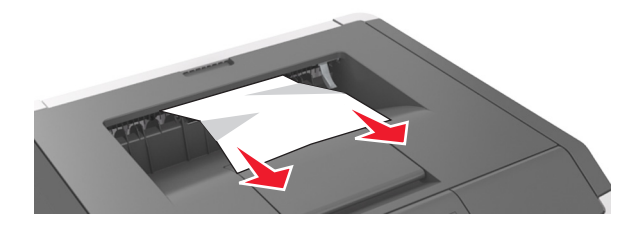

2 Drücken Sie auf dem Bedienfeld des Druckers 🔷, um die Meldung zu löschen und den Druckvorgang fortzusetzen.

# [x]-Papierstau, zum Beseitigen des Papierstaus im Duplex Fach 1 entfernen. [23y.xx]

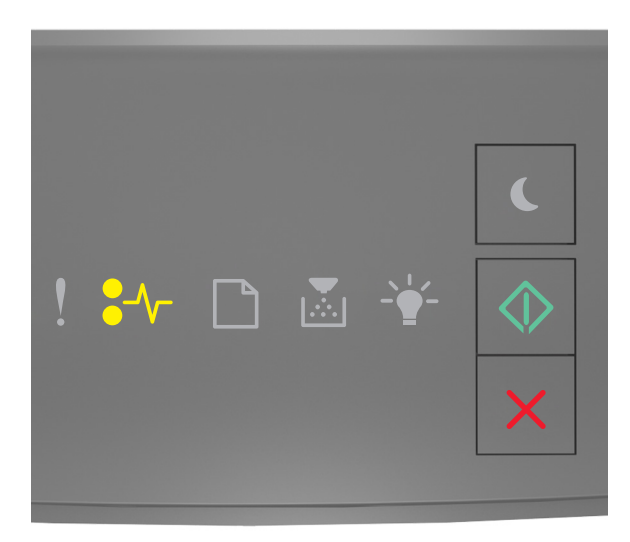

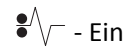

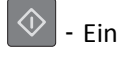

Wenn die Signalfolge der Kontrollleuchten am Druckerbedienfeld mit der Signalfolge in der vorherigen Abbildung übereinstimmt, drücken Sie zweimal kurz , um die zusätzliche Signalfolge auszugeben.

#### Zusätzliche Signalfolgen

| Signalfolge                               |
|-------------------------------------------|
|                                           |
| ! \$* □ ⊠ ¥ ♦<br>×                        |
| € V Ein<br>↓ - Ein<br>↓ - Ein             |
|                                           |
| <ul> <li>! ✤ □ ≧ ¥ </li> <li>×</li> </ul> |
| ٨                                         |
| <b>●</b> ´√ Ein                           |
| - Blinkt                                  |
| 📀 - Ein                                   |

Wenn die zusätzliche Signalfolge mit einer der Signalfolgen in den vorherigen Abbildungen übereinstimmt, verfahren Sie wie folgt:

**VORSICHT - HEISSE OBERFLÄCHE:** Das Innere des Druckers kann sehr heiß sein. Vermeiden Sie Verletzungen, indem Sie heiße Komponenten stets abkühlen lassen, bevor Sie ihre Oberfläche berühren.

**1** Ziehen Sie das Fach vollständig heraus.

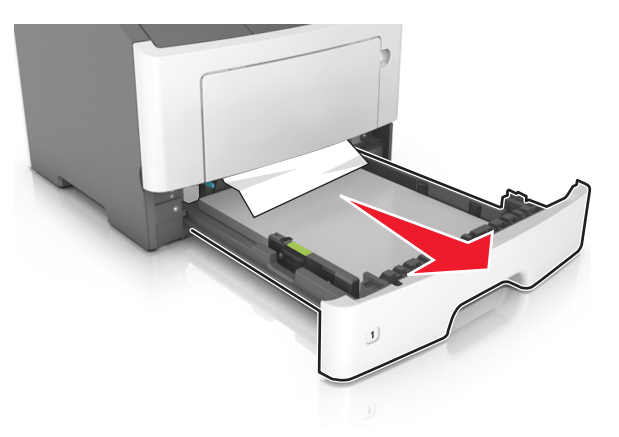

**2** Suchen Sie den blauen Hebel und ziehen Sie ihn nach unten, um den Stau zu entfernen.

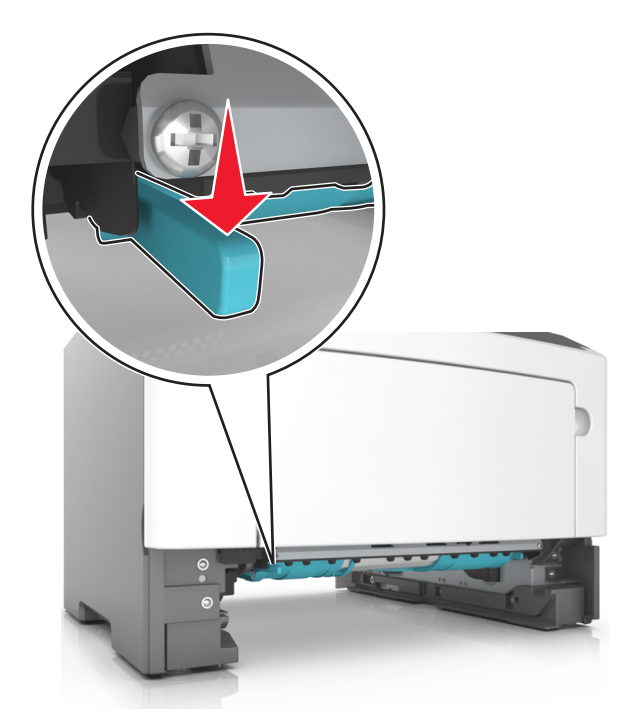

**Hinweis:** Falls das gestaute Papier im Duplexbereich nicht zu sehen ist, öffnen Sie die hintere Klappe und ziehen das gestaute Papier vorsichtig heraus. Stellen Sie sicher, dass alle Papierteile entfernt werden.

**3** Greifen Sie das gestaute Papier fest an beiden Seiten und ziehen Sie es vorsichtig heraus.

Hinweis: Stellen Sie sicher, dass alle Papierteile entfernt werden.

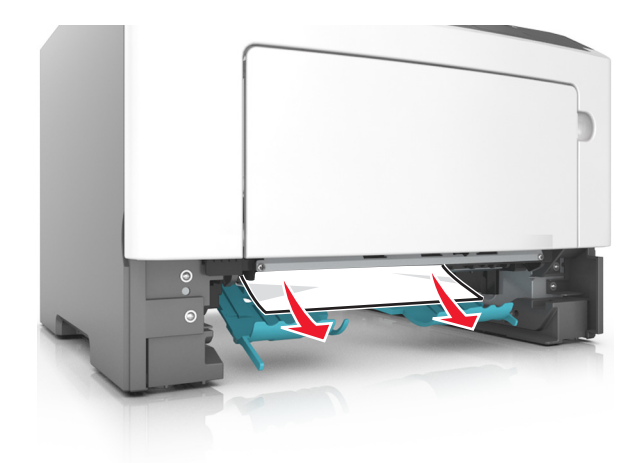

- 4 Setzen Sie das Fach ein.
- 5 Drücken Sie auf dem Bedienfeld des Druckers 🔷, um die Meldung zu löschen und den Druckvorgang fortzusetzen.

# [x]-Papierstau, Fach [x] entfernen. [24y.xx]

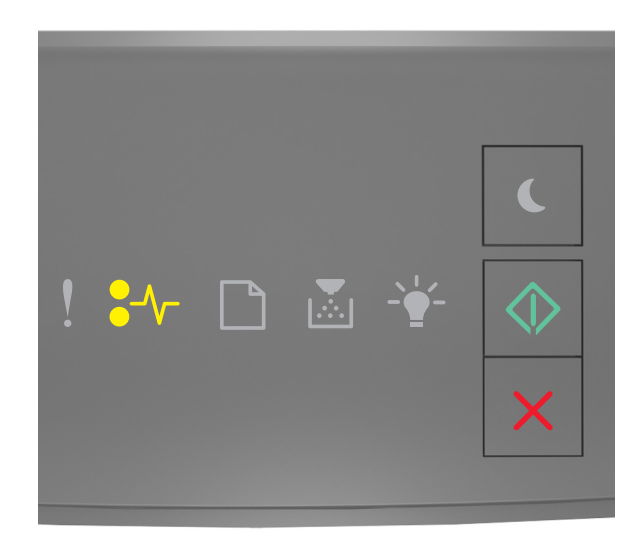

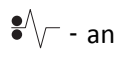

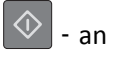

Wenn die Signalfolge der Kontrollleuchten am Druckerbedienfeld mit der Signalfolge in der vorherigen Abbildung übereinstimmt, drücken Sie zweimal kurz , um die zusätzliche Signalfolge auszugeben.
#### Zusätzliche Signalfolgen

| Signalfolge        |
|--------------------|
|                    |
| ! ₩ D & ¥ (\)<br>× |
| •\∕                |
|                    |
| - an               |
| - an               |
| ()<br>- 30         |
|                    |
| ! ₩ 🗅 🛎 ¥ 🔶<br>×   |
| • / - an           |
| - an               |
| -\                 |
| 🔷 - an             |

Wenn die zusätzliche Signalfolge mit einer der Signalfolgen in den vorherigen Abbildungen übereinstimmt, verfahren Sie wie folgt:

**1** Ziehen Sie das Fach vollständig heraus.

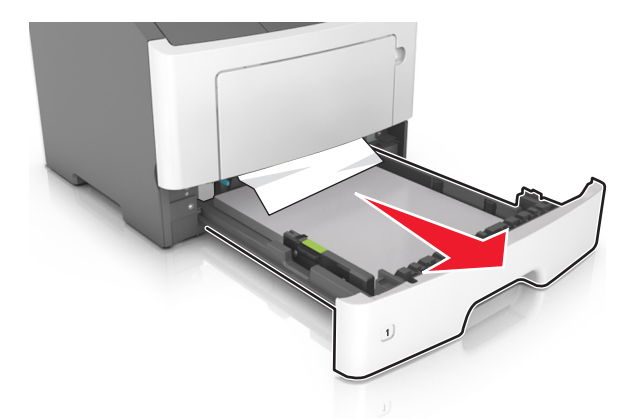

2 Greifen Sie das gestaute Papier auf beiden Seiten, und ziehen Sie es vorsichtig heraus.Hinweis: Stellen Sie sicher, dass alle Papierteile entfernt werden.

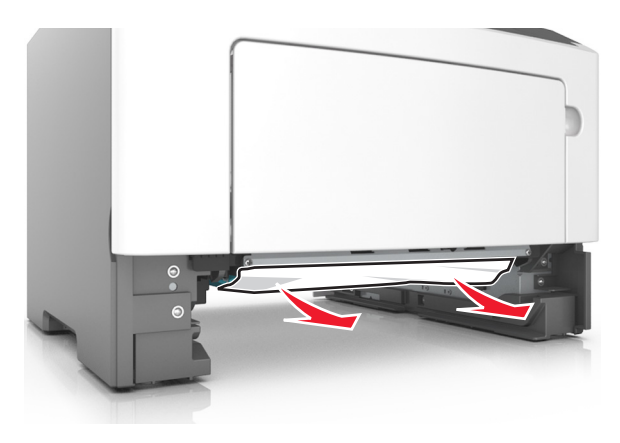

- **3** Schieben Sie die Zuführung ein.
- 4 Drücken Sie auf dem Bedienfeld des Druckers 📀, um die Meldung zu löschen und den Druckvorgang fortzusetzen.

# [x]-Papierstau, Papierstau in der manuellen Zufuhr beseitigen. [250.xx]

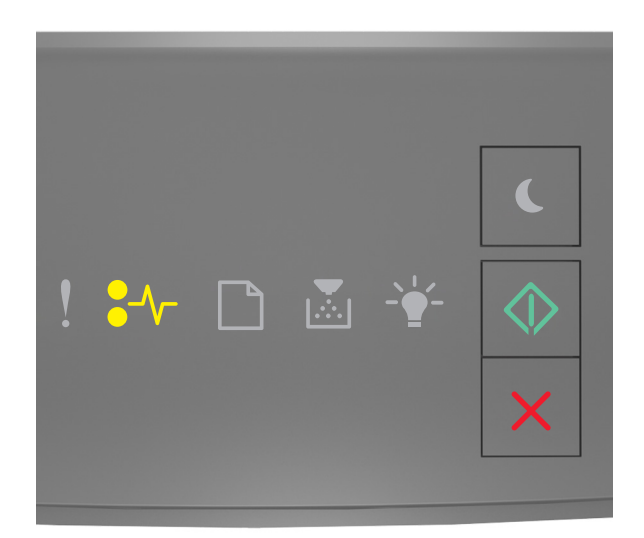

# •⁄/- - Ein

🔷 - Ein

Wenn die Signalfolge der Kontrollleuchten am Druckerbedienfeld mit der Signalfolge in der vorherigen Abbildung übereinstimmt, drücken Sie zweimal kurz , um die zusätzliche Signalfolge auszugeben.

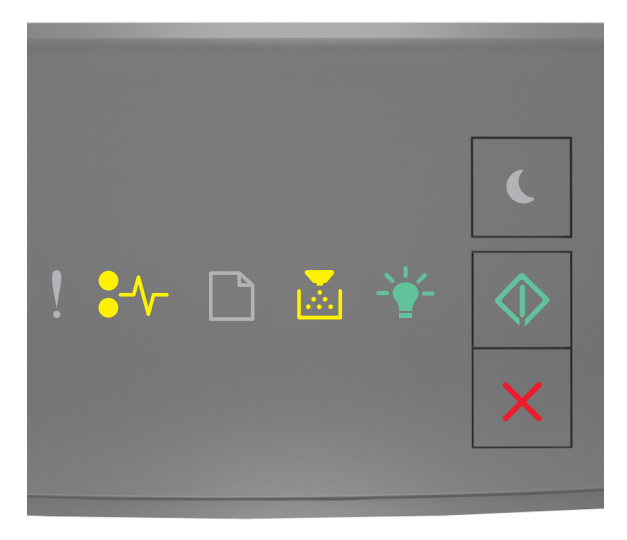

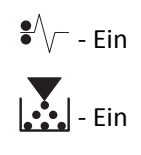

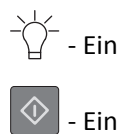

Wenn die zusätzliche Signalfolge mit der Signalfolge in der vorherigen Abbildung übereinstimmt, verfahren Sie wie folgt:

**1** Greifen Sie das gestaute Papier auf beiden Seiten, und ziehen Sie es vorsichtig aus der Universalzuführung heraus.

Hinweis: Stellen Sie sicher, dass alle Papierteile entfernt werden.

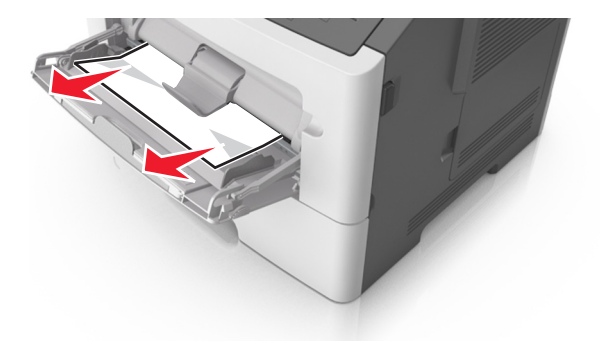

2 Biegen Sie den Papierstapel in beide Richtungen, um die Blätter voneinander zu lösen, und fächern Sie den Stapel auf. Das Papier darf nicht geknickt oder geknittert werden. Klopfen Sie die Kanten auf einer ebenen Fläche gerade.

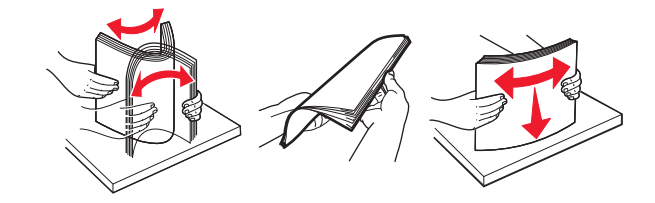

**3** Legen Sie das Papier erneut in die Universalzuführung ein.

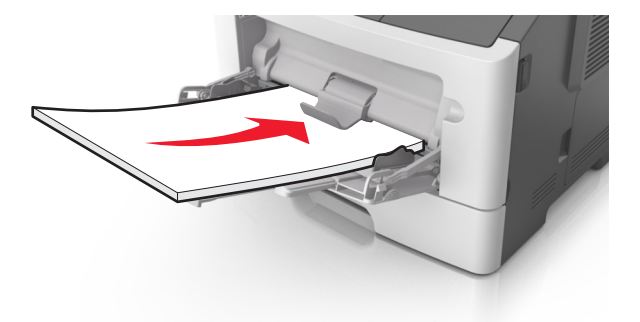

Hinweis: Stellen Sie sicher, dass die Papierführung leicht am Rand des Papiers anliegt.

4 Drücken Sie auf dem Bedienfeld des Druckers 🔷 , um die Meldung zu löschen und den Druckvorgang fortzusetzen.

# **Bedeutung der Druckermeldungen**

#### Hinweise:

- Embedded Web Server ist nur auf Netzwerkdruckern und an Druckserver angeschlossenen Druckern verfügbar.
- Das Dienstprogramm zur Einrichtung von lokalen Druckern und die Druckereinstellungen werden nur auf einigen Druckermodellen unterstützt.

# Meldungen zu Tonerkassetten

## Tonerkassette, falscher Fotoleiter [41.xy]

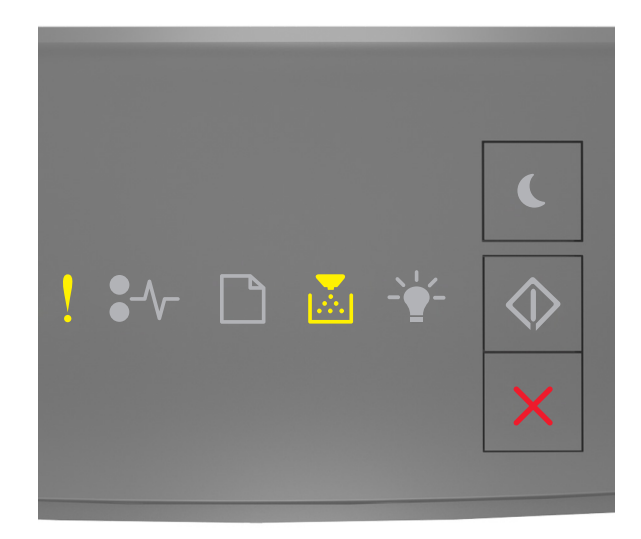

# - an

Wenn die Signalfolge der Kontrollleuchten am Druckerbedienfeld mit der Signalfolge in der vorherigen Abbildung übereinstimmt, verfahren Sie wie folgt:

- 1 Überprüfen Sie, ob Tonerkassette und Fotoleiter von Lexmark autorisiertes Verbrauchsmaterial des Typs *MICR* (Magnetic Imaging Content Recognition) oder Nicht-MICR sind.
- **2** Tauschen Sie die Tonerkassette oder den Fotoleiter aus, damit es sich bei beiden um von Lexmark autorisiertes Verbrauchsmaterial des Typs MICR oder Nicht-MICR handelt.

#### Hinweise:

- Eine Liste der unterstützten Verbrauchsmaterialien finden Sie im Abschnitt "Bestellen von Verbrauchsmaterialien" des *Benutzerhandbuchs* oder unter <u>www.lexmark.com</u>.
- Weitere Informationen zu MICR erhalten Sie unter www.lexmark.com.

# Wenig Toner [88.xx]

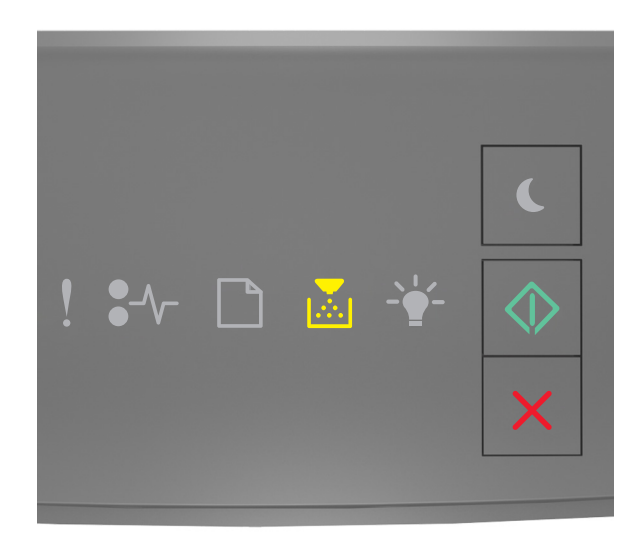

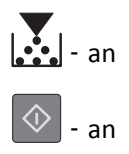

Wenn die Signalfolge der Kontrollleuchten am Bedienfeld mit der Signalfolge in der vorherigen Abbildung

übereinstimmt, müssen Sie u. U. eine Tonerkassette bestellen. Drücken Sie auf dem Druckerbedienfeld ggf. , um den Druckvorgang fortzusetzen.

### Bald wenig Toner [88.xy]

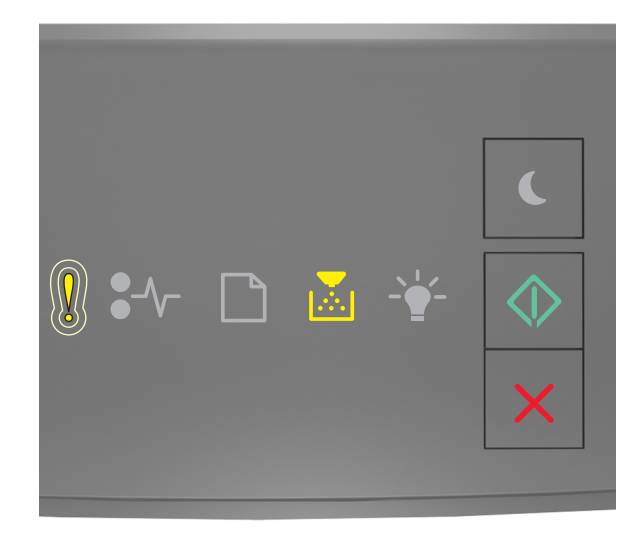

- blinkt langsam

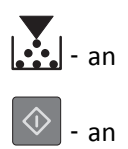

Wenn die Signalfolge der Kontrollleuchten am Druckerbedienfeld mit der Signalfolge in der vorherigen Abbildung übereinstimmt, drücken Sie auf dem Druckerbedienfeld ggf. , um den Druckvorgang fortzusetzen.

# Sehr wenig Toner [88.xy]

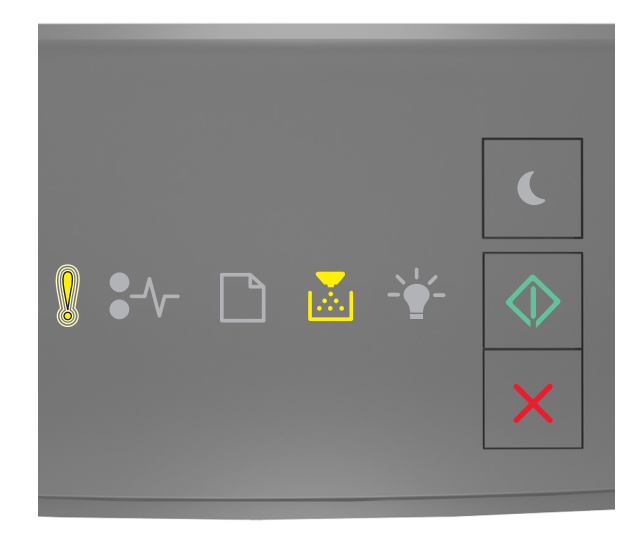

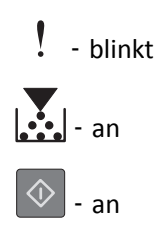

Wenn die Signalfolge der Kontrollleuchten am Druckerbedienfeld mit der Signalfolge in der vorherigen Abbildung übereinstimmt, muss die Tonerkassette möglicherweise sehr bald ausgetauscht werden. Weitere Informationen finden Sie im Abschnitt "Austauschen von Verbrauchsmaterial" im *Benutzerhandbuch*.

Drücken Sie auf dem Druckerbedienfeld ggf. \_\_\_\_, um den Druckvorgang fortzusetzen.

# Keine Lexmark Kassette, siehe Benutzerhandbuch [33.xy]

Wenn die Kontrollleuchten am Druckerbedienfeld wiederholt von links nach rechts blinken, wurde im Drucker eine Kassette erkannt, die nicht von Lexmark stammt.

Eine optimale Funktionsweise Ihres Lexmark Druckers kann nur mit Originalverbrauchsmaterialien und Originalteilen von Lexmark gewährleistet werden. Die Verwendung von Verbrauchsmaterialien oder Teilen von Drittanbietern könnte die Leistung, Zuverlässigkeit oder Lebensdauer des Druckers und seiner Bildkomponenten beeinträchtigen.

**Warnung - Mögliche Schäden:** Die Verwendung von Verbrauchsmaterialien oder Teilen von Drittanbietern kann sich auf die Garantie auswirken. Schäden, die durch die Verwendung von Verbrauchsmaterialien oder Teilen von Drittanbietern entstanden sind, werden nicht durch die Garantie abgedeckt.

Sämtliche Lebensdauerindikatoren sind darauf ausgerichtet, dass Verbrauchsmaterialien und Teile von Lexmark verwendet werden. Werden Verbrauchsmaterialien oder Teile von Drittanbietern verwendet, kann dies zu unvorhersehbaren Ergebnissen führen. Werden Bildkomponenten länger als vorgesehen verwendet, können der Lexmark Drucker oder entsprechende Komponenten dadurch beschädigt werden.

Wenn Sie diese Risiken eingehen und weiterhin Verbrauchsmaterialien oder Teile im Drucker verwenden möchten, bei

denen es sich nicht um das Original handelt, halten Sie 🔍 und 🔀 mindestens drei Sekunden gleichzeitig gedrückt, um die Signalfolge zu deaktivieren.

**Hinweis:** Eine Liste der unterstützten Verbrauchsmaterialien finden Sie im Abschnitt "Bestellen von Verbrauchsmaterialien" des *Benutzerhandbuchs* oder unter <u>http://support.lexmark.com</u>.

### Druckkassette austauschen, noch etwa 0 Seiten [88.xy]

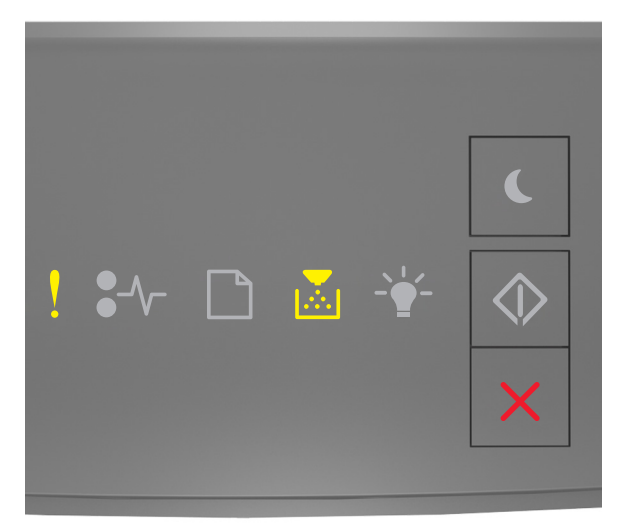

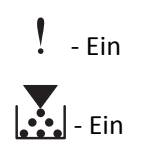

Wenn die Signalfolge der Kontrollleuchten am Druckerbedienfeld mit der Signalfolge in der vorherigen Abbildung übereinstimmt, drücken Sie zweimal kurz , um die zusätzliche Signalfolge auszugeben.

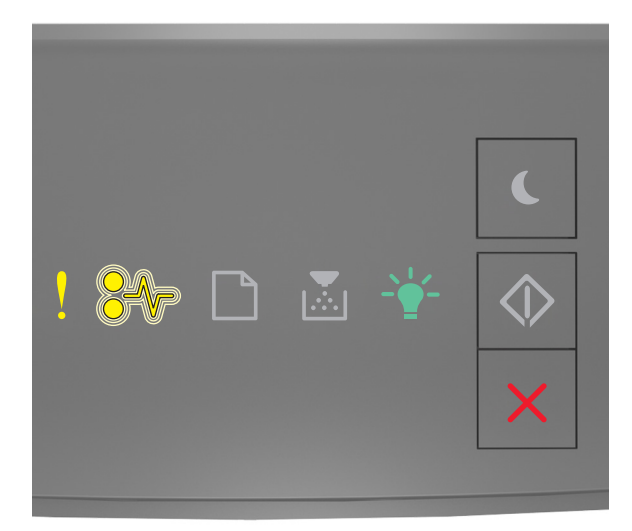

# - Ein

•/\\_ - Blinkt

-`\_\_\_\_\_ - Ein

Wenn die zusätzliche Signalfolge mit der Signalfolge in der vorherigen Abbildung übereinstimmt, tauschen Sie die Tonerkassette aus. Weitere Informationen finden Sie in den Anweisungen, die im Lieferumfang der Verbrauchsmaterialien enthalten sind, oder im Abschnitt "Austauschen von Verbrauchsmaterialien" des Benutzerhandbuchs.

**Hinweis:** Wenn Sie keine neue Tonerkassette zur Hand haben, informieren Sie sich im Abschnitt "Bestellen von Verbrauchsmaterialien" im *Benutzerhandbuch* oder besuchen <u>www.lexmark.com</u>.

## Druckkassette austauschen, falsche Druckerregion [42.xy]

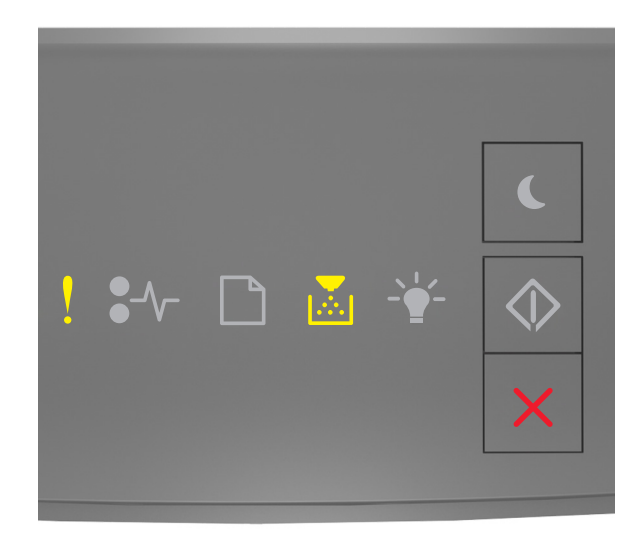

# - Ein

# - Ein

Wenn die Signalfolge der Kontrollleuchten am Druckerbedienfeld mit der Signalfolge in der vorherigen Abbildung übereinstimmt, drücken Sie zweimal kurz , um die zusätzliche Signalfolge auszugeben.

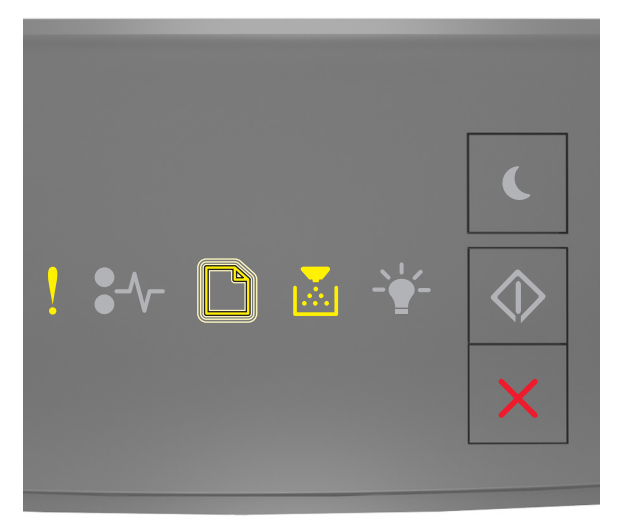

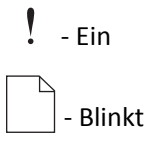

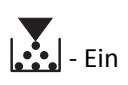

Wenn die zusätzliche Signalfolge mit der Signalfolge in der vorherigen Abbildung übereinstimmt, setzen Sie eine Tonerkassette ein, die der Regionsnummer des Druckers entspricht. *x* ist der Wert für die Druckerregion. *y* ist der Wert für die Kassettenregion. "x" und "y" können die folgenden Werte haben:

| Regionsnummer (x) | Region (y)                                |
|-------------------|-------------------------------------------|
| 0                 | Global                                    |
| 1                 | Vereinigte Staaten, Kanada                |
| 2                 | Europäischer Wirtschaftsraum, Schweiz     |
| 3                 | Asien/Pazifikraum, Australien, Neuseeland |
| 4                 | Lateinamerika                             |
| 5                 | Afrika, Naher Osten, restliches Europa    |
| 9                 | Ungültig                                  |

#### Drucker- und Tonerkassettenregionen

#### Hinweise:

- Die Werte x und y stellen den .xy-Teil des Codes dar, der auf dem Embedded Web Server angezeigt wird.
- Der x- und y-Wert müssen übereinstimmen, damit der Druckvorgang fortgesetzt werden kann.

### Fehlende oder nicht reagierende Druckkassette wieder einsetzen [31.xy]

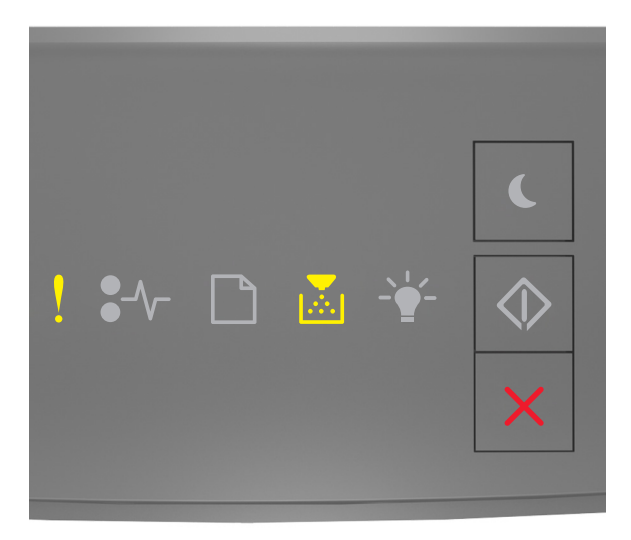

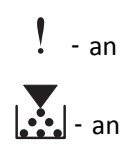

Wenn die Signalfolge der Kontrollleuchten am Druckerbedienfeld mit der Signalfolge in der vorherigen Abbildung übereinstimmt, drücken Sie zweimal kurz , um die zusätzliche Signalfolge auszugeben.

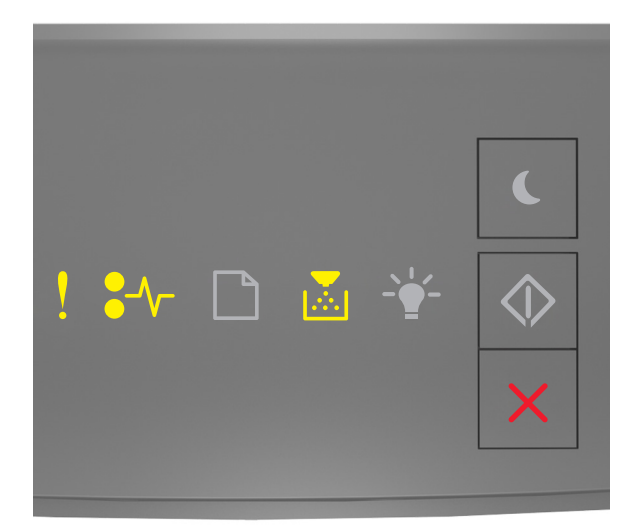

# ! - an ●\/- - an

Wenn die zusätzliche Signalfolge mit der Signalfolge in der vorherigen Abbildung übereinstimmt, versuchen Sie es mit einer der folgenden Lösungsmöglichkeiten:

- Nehmen Sie die Druckkassette heraus und setzen Sie sie dann erneut ein.
- Nehmen Sie die Druckkassette heraus und setzen Sie eine neue ein. Weitere Informationen finden Sie in der Kurzanleitung, die im Lieferumfang der jeweiligen Verbrauchsmaterialien enthalten ist.

## Nicht unterstützte Kassette austauschen [32.xy]

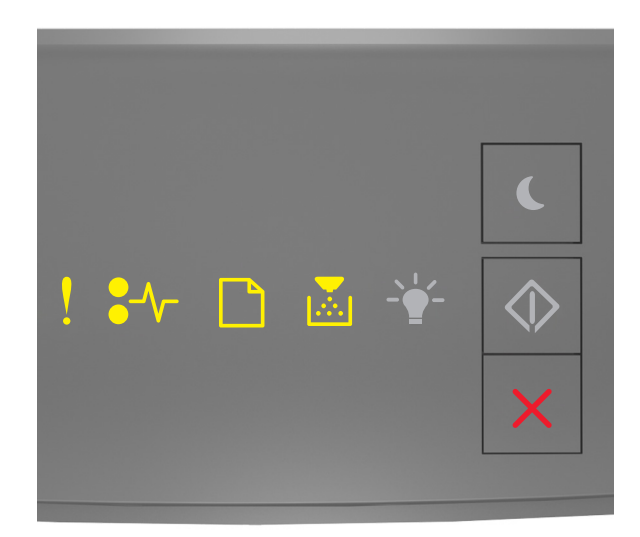

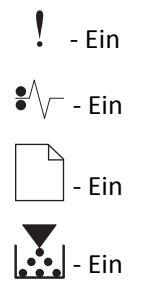

Wenn die Signalfolge der Kontrollleuchten am Druckerbedienfeld mit der vorherigen Signalfolge übereinstimmt, entfernen Sie die Tonerkassette und setzen eine unterstützte Kassette ein. Weitere Informationen finden Sie in der Kurzanleitung, die im Lieferumfang der jeweiligen Verbrauchsmaterialien enthalten ist.

**Hinweis:** Wenn Sie keine neue Tonerkassette zur Hand haben, informieren Sie sich im Abschnitt "Bestellen von Verbrauchsmaterialien" im *Benutzerhandbuch* oder besuchen <u>www.lexmark.com</u>.

# Meldungen zur Belichtungseinheit

Belichtungseinheit wenig Kapazität [84.xy]

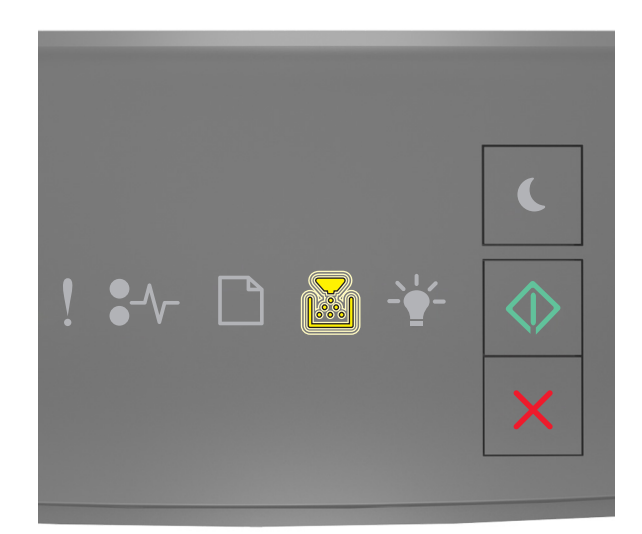

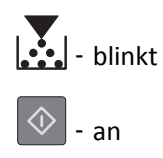

Wenn die Signalfolge der Kontrollleuchten am Bedienfeld mit der Signalfolge in der vorherigen Abbildung

übereinstimmt, müssen Sie u. U. eine Belichtungseinheit bestellen. Drücken Sie auf dem Druckerbedienfeld ggf.  $\bigcirc$ , um den Druckvorgang fortzusetzen.

## Belichtungseinheit bald wenig Kapazität [84.xy]

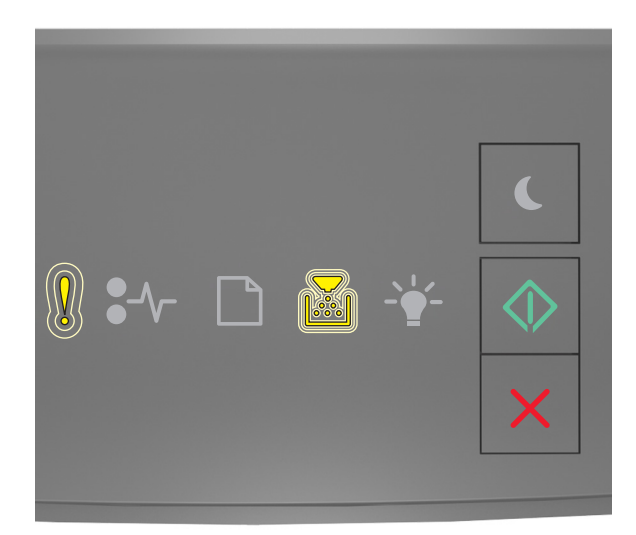

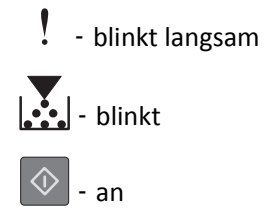

Wenn die Signalfolge der Kontrollleuchten am Druckerbedienfeld mit der Signalfolge in der vorherigen Abbildung übereinstimmt, drücken Sie auf dem Druckerbedienfeld ggf. , um den Druckvorgang fortzusetzen.

# Belichtungseinheit sehr wenig Kapazität [84.xy]

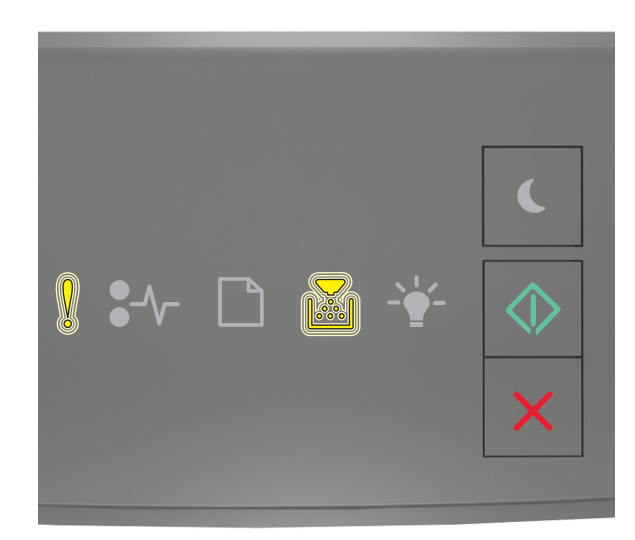

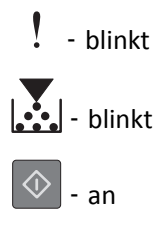

Wenn die Signalfolge der Kontrollleuchten am Druckerbedienfeld mit der Signalfolge in der vorherigen Abbildung übereinstimmt, muss die Belichtungseinheit möglicherweise sehr bald ausgetauscht werden. Weitere Informationen finden Sie im Abschnitt "Austauschen von Verbrauchsmaterial" im *Benutzerhandbuch*.

Drücken Sie auf dem Druckerbedienfeld ggf. \_\_\_\_, um den Druckvorgang fortzusetzen.

# Keine Lexmark Belichtungseinheit, siehe Benutzerhandbuch [33.xy]

Wenn die Kontrollleuchten am Druckerbedienfeld wiederholt von links nach rechts blinken, wurde im Drucker eine Belichtungseinheit erkannt, die nicht von Lexmark stammt.

Eine optimale Funktionsweise Ihres Lexmark Druckers kann nur mit Originalverbrauchsmaterialien und Originalteilen von Lexmark gewährleistet werden. Die Verwendung von Verbrauchsmaterialien oder Teilen von Drittanbietern könnte die Leistung, Zuverlässigkeit oder Lebensdauer des Druckers und seiner Bildkomponenten beeinträchtigen.

**Warnung** - **Mögliche Schäden:** Die Verwendung von Verbrauchsmaterialien oder Teilen von Drittanbietern kann sich auf die Garantie auswirken. Schäden, die durch die Verwendung von Verbrauchsmaterialien oder Teilen von Drittanbietern entstanden sind, werden nicht durch die Garantie abgedeckt.

Sämtliche Lebensdauerindikatoren sind darauf ausgerichtet, dass Verbrauchsmaterialien und Teile von Lexmark verwendet werden. Werden Verbrauchsmaterialien oder Teile von Drittanbietern verwendet, kann dies zu unvorhersehbaren Ergebnissen führen. Werden Bildkomponenten länger als vorgesehen verwendet, können der Lexmark Drucker oder entsprechende Komponenten dadurch beschädigt werden.

Wenn Sie diese Risiken eingehen und weiterhin Verbrauchsmaterialien oder Teile im Drucker verwenden möchten, bei

denen es sich nicht um das Original handelt, halten Sie 🔍 und 🔀 mindestens vier Sekunden gleichzeitig gedrückt, um die Signalfolge zu deaktivieren.

**Hinweis:** Eine Liste der unterstützten Verbrauchsmaterialien finden Sie im Abschnitt "Bestellen von Verbrauchsmaterialien" des *Benutzerhandbuchs* oder unter <u>http://support.lexmark.com</u>.

### Belichtungseinheit austauschen, noch etwa 0 Seiten [84.xy]

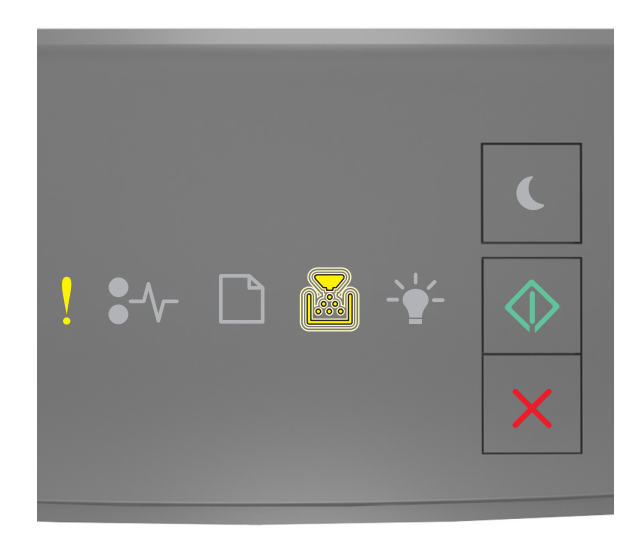

# ! - Ein ↓ - Blinkt

Wenn die Signalfolge der Kontrollleuchten am Druckerbedienfeld mit der Signalfolge in der vorherigen Abbildung übereinstimmt, tauschen Sie die Belichtungseinheit aus. Weitere Informationen finden Sie in der Kurzanleitung, die im Lieferumfang der jeweiligen Verbrauchsmaterialien enthalten ist.

**Hinweis:** Wenn Sie keine neue Belichtungseinheit zur Hand haben, informieren Sie sich im Abschnitt "Bestellen von Verbrauchsmaterialien" im *Benutzerhandbuch* oder besuchen Sie <u>www.lexmark.com</u>.

# Fehlende oder nicht reagierende Belichtungseinheit wieder einsetzen [31.xy]

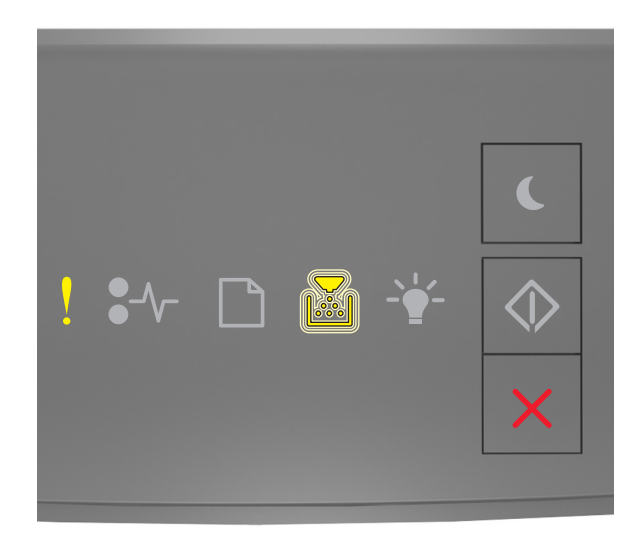

# - an

Wenn die Signalfolge der Kontrollleuchten am Druckerbedienfeld mit der Signalfolge in der vorherigen Abbildung übereinstimmt, drücken Sie zweimal kurz , um die zusätzliche Signalfolge auszugeben.

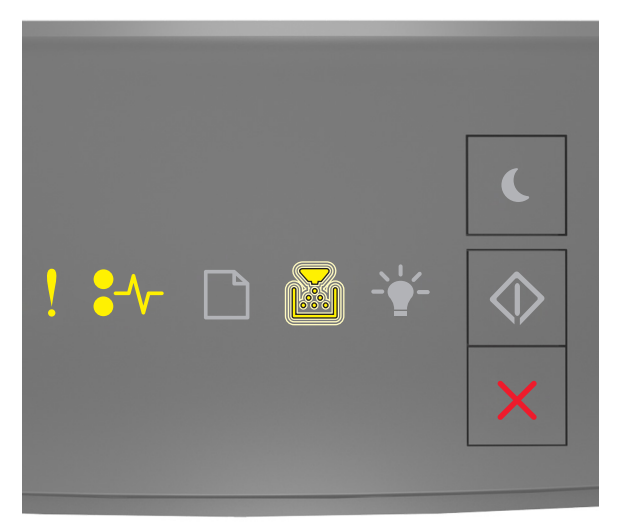

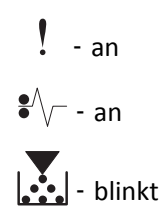

Wenn die zusätzliche Signalfolge mit der Signalfolge in der vorherigen Abbildung übereinstimmt, versuchen Sie es mit einer der folgenden Lösungsmöglichkeiten:

- Nehmen Sie die Belichtungseinheit heraus und setzen Sie sie dann wieder ein.
- Nehmen Sie die Belichtungseinheit heraus und setzen Sie dann eine neue ein. Weitere Informationen finden Sie in der Kurzanleitung, die im Lieferumfang der jeweiligen Verbrauchsmaterialien enthalten ist.

### Nicht unterstützte Belichtungseinheit austauschen [32.xy]

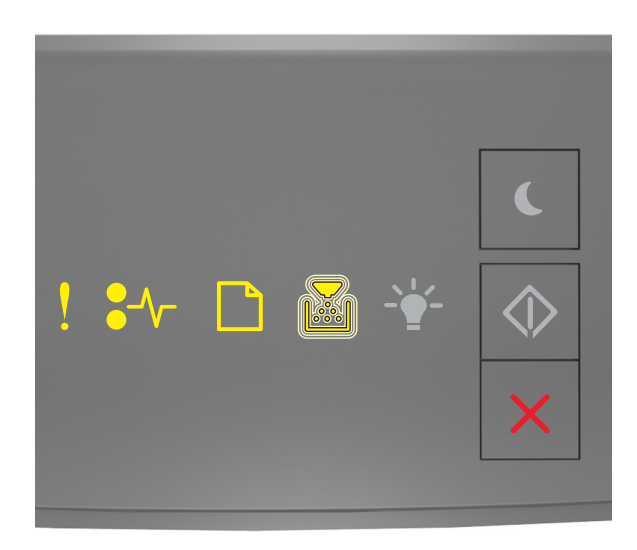

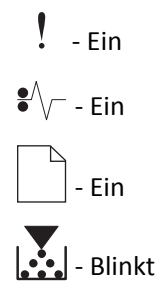

Wenn die Signalfolge der Kontrollleuchten am Druckerbedienfeld mit der Signalfolge in der vorherigen Abbildung übereinstimmt, entfernen Sie die Belichtungseinheit und setzen eine unterstützte Einheit ein. Weitere Informationen finden Sie in der Kurzanleitung, die im Lieferumfang der jeweiligen Verbrauchsmaterialien enthalten ist.

**Hinweis:** Wenn Sie keine neue Belichtungseinheit zur Hand haben, informieren Sie sich im Abschnitt "Bestellen von Verbrauchsmaterialien" im *Benutzerhandbuch* oder besuchen Sie <u>www.lexmark.com</u>.

# Meldungen zum Einlegen von Papier

Falsches Papierformat, [Papiereinzug] offen [34]

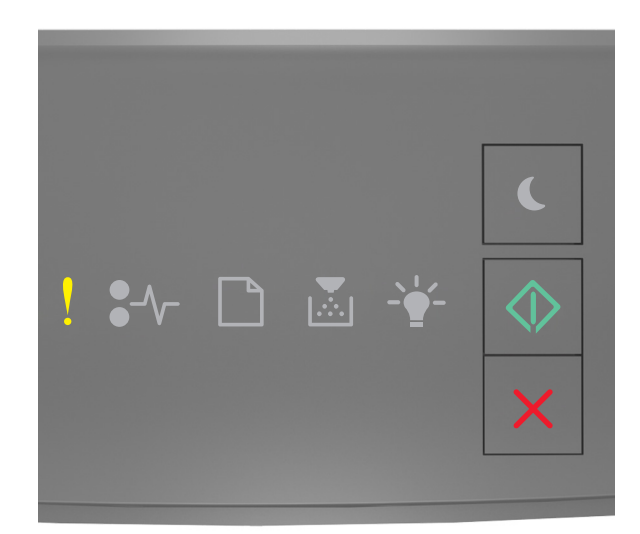

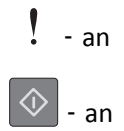

Wenn die Signalfolge der Kontrollleuchten am Druckerbedienfeld mit der Signalfolge in der vorherigen Abbildung übereinstimmt, drücken Sie zweimal kurz , um die zusätzliche Signalfolge auszugeben.

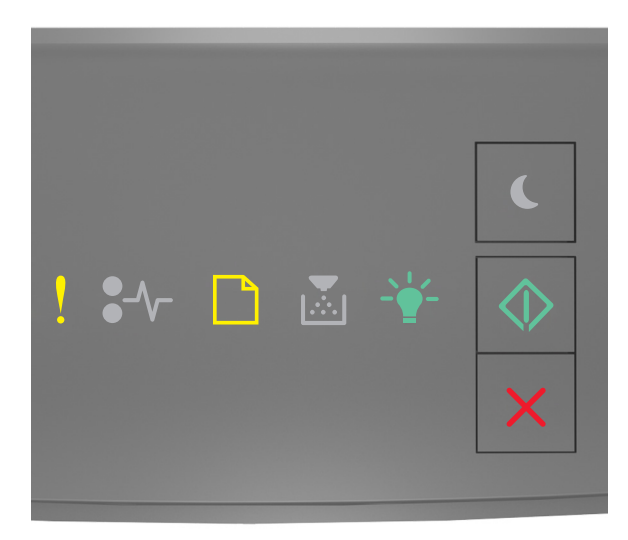

! - an

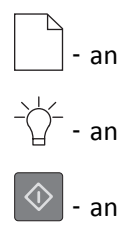

Wenn die zusätzliche Signalfolge mit der Signalfolge in der vorherigen Abbildung übereinstimmt, versuchen Sie es mit einer der folgenden Lösungsmöglichkeiten:

- Legen Sie das richtige Papierformat ein.
- Drücken Sie auf dem Druckerbedienfeld , um die Signalfolge zu deaktivieren und den Auftrag über ein anderes Fach zu drucken.
- Überprüfen Sie die Längen- und Breitenführungen und stellen Sie sicher, dass das Papier korrekt in das Fach eingelegt ist.
- Stellen Sie sicher, dass in den Einstellungen des Dialogfeldes "Druckeigenschaften" bzw. "Drucken" Papierformat und Papiersorte korrekt vorgegeben sind.
- Stellen Sie sicher, dass auf dem Bedienfeld des Druckers das Papierformat und die Papiersorte im Menü "Papier" ordnungsgemäß festgelegt wurden:
  - Falls sich der Drucker in einem Netzwerk befindet, rufen Sie den Embedded Web Server auf.
    - 1 Öffnen Sie einen Webbrowser und geben Sie die IP-Adresse des Druckers in das Adressfeld ein.

#### Hinweise:

- Drucken Sie eine Netzwerk-Konfigurationsseite oder Menüeinstellungsseite und suchen Sie die IP-Adresse im Abschnitt "TCP/IP".
- Wenn Sie einen Proxyserver verwenden, deaktivieren Sie ihn vorübergehend, um die Webseite ordnungsgemäß zu laden.
- 2 Klicken Sie auf Einstellungen >Menü "Papier".
- Wenn der Drucker über ein USB- oder Parallelkabel an einen Computer angeschlossen ist, öffnen Sie das Menü "Papier" unter Windows über das Dienstprogramm zur Einrichtung eines lokalen Druckers bzw. bei einem Macintosh über das Dienstprogramm "Druckereinstellungen".

**Hinweis:** Stellen Sie sicher, dass das Papierformat richtig festgelegt wurde. Wenn beispielsweise "Universalzuführung Format" auf "Universal" eingestellt ist, stellen Sie sicher, dass das Papier groß genug für die zu druckenden Daten ist.

# [Papiereinzug] auffüllen mit [Name der Benutzersorte] [Ausrichtung]

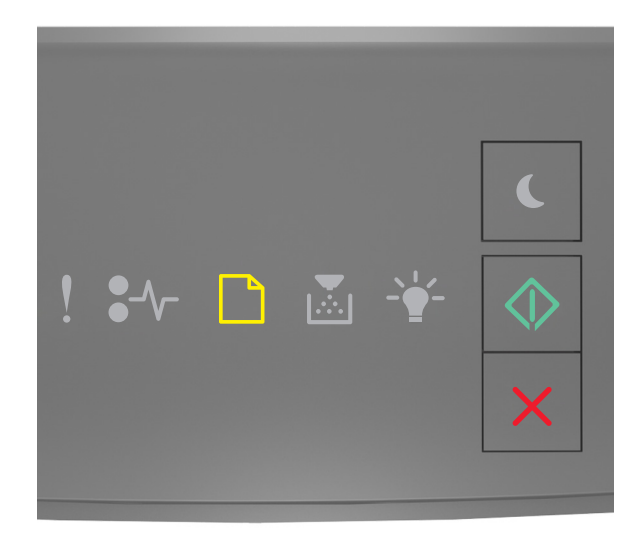

# - an

Wenn die Signalfolge der Kontrollleuchten am Druckerbedienfeld mit der Signalfolge in der vorherigen Abbildung übereinstimmt, versuchen Sie es mit einer der folgenden Lösungsmöglichkeiten:

- Legen Sie das korrekte Papierformat bzw. die korrekte Papiersorte in das Fach oder die Zuführung ein.
- Drücken Sie auf dem Druckerbedienfeld , um den Druckvorgang fortzusetzen.

**Hinweis:** Wenn der Drucker ein Fach findet, in das Papier der richtigen Sorte und des erforderlichen Formats eingelegt ist, zieht er das Papier aus diesem Fach ein. Wenn der Drucker kein Fach mit Papier findet, das die richtige Sorte und das richtige Format enthält, druckt er auf Papier, das sich im Standardpapiereinzug befindet.

# [Papiereinzug] auffüllen mit [Zeichenfolge für Benutzersorte] [Ausrichtung]

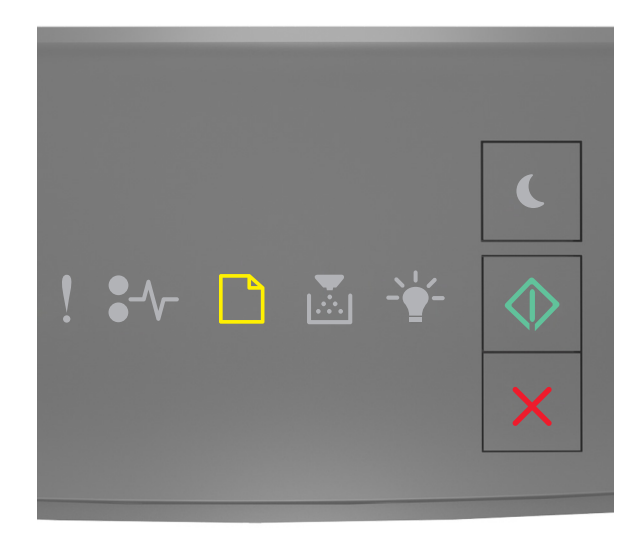

# - an

Wenn die Signalfolge der Kontrollleuchten am Druckerbedienfeld mit der Signalfolge in der vorherigen Abbildung übereinstimmt, versuchen Sie es mit einer der folgenden Lösungsmöglichkeiten:

- Legen Sie das korrekte Papierformat bzw. die korrekte Papiersorte in das Fach oder die Zuführung ein.
- Drücken Sie auf dem Druckerbedienfeld 🔷 , um den Druckvorgang fortzusetzen.

**Hinweis:** Wenn der Drucker ein Fach findet, in das Papier der richtigen Sorte und des erforderlichen Formats eingelegt ist, zieht er das Papier aus diesem Fach ein. Wenn der Drucker kein Fach mit Papier findet, das die richtige Sorte und das richtige Format enthält, druckt er auf Papier, das sich im Standardpapiereinzug befindet.

• Drücken Sie auf dem Druckerbedienfeld X, um den Druckvorgang abzubrechen.

# [Papiereinzug] auffüllen mit [Papierformat] [Ausrichtung]

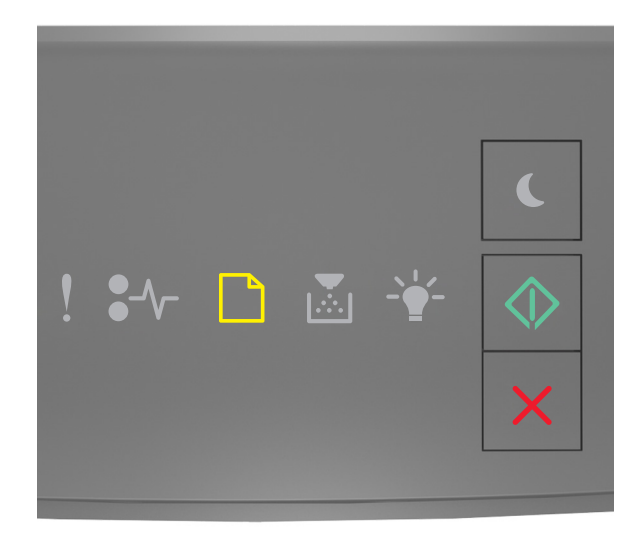

# - an

Wenn die Signalfolge der Kontrollleuchten am Druckerbedienfeld mit der Signalfolge in der vorherigen Abbildung übereinstimmt, versuchen Sie es mit einer der folgenden Lösungsmöglichkeiten:

- Legen Sie das korrekte Papierformat in das Fach oder die Zuführung ein.
- Drücken Sie auf dem Druckerbedienfeld 🔷, um den Druckvorgang fortzusetzen.

**Hinweis:** Wenn der Drucker ein Fach findet, in das Papier des richtigen Formats eingelegt ist, zieht er das Papier aus diesem Fach ein. Wenn der Drucker kein Fach mit Papier findet, das das richtige Format enthält, druckt er auf Papier, das sich im Standardpapiereinzug befindet.

• Drücken Sie auf dem Druckerbedienfeld X, um den Druckvorgang abzubrechen.

# [Papiereinzug] auffüllen mit [Papiersorte] [Papierformat] [Ausrichtung]

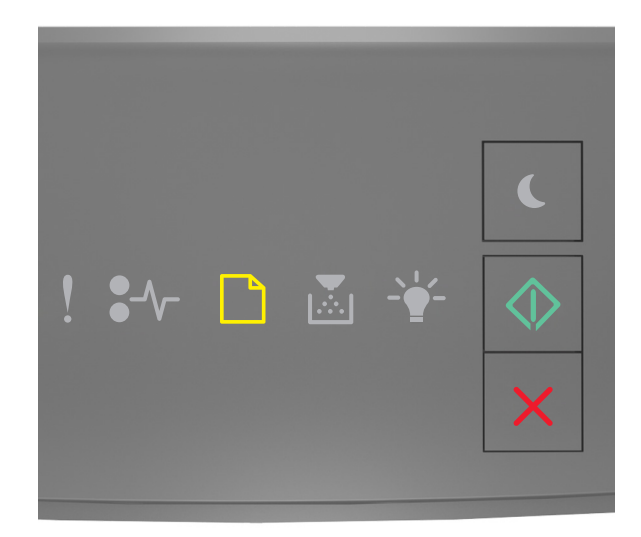

# - an

Wenn die Signalfolge der Kontrollleuchten am Druckerbedienfeld mit der Signalfolge in der vorherigen Abbildung übereinstimmt, versuchen Sie es mit einer der folgenden Lösungsmöglichkeiten:

- Legen Sie das korrekte Papierformat bzw. die korrekte Papiersorte in das Fach oder die Zuführung ein.
- Drücken Sie auf dem Druckerbedienfeld 🔷 , um den Druckvorgang fortzusetzen.

**Hinweis:** Wenn der Drucker ein Fach findet, in das Papier der richtigen Sorte und des erforderlichen Formats eingelegt ist, zieht er das Papier aus diesem Fach ein. Wenn der Drucker kein Fach mit Papier findet, das die richtige Sorte und das richtige Format enthält, druckt er auf Papier, das sich im Standardpapiereinzug befindet.

• Drücken Sie auf dem Druckerbedienfeld X, um den Druckvorgang abzubrechen.

### Manuelle Zuführung auffüllen mit [Name der Benutzersorte] [Ausrichtung]

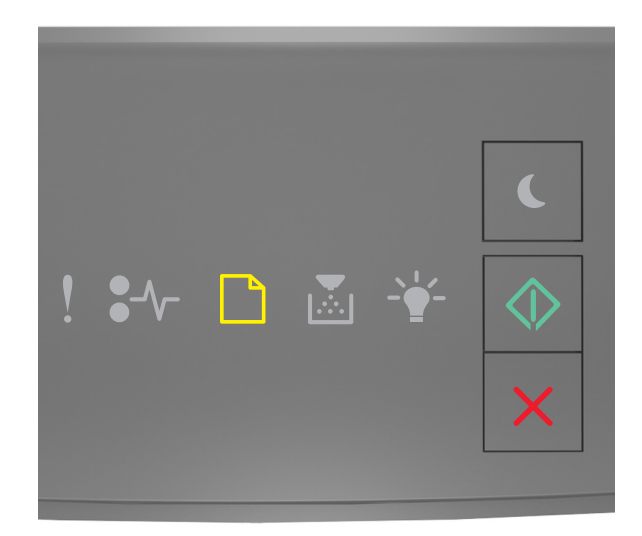

# - an

Wenn die Signalfolge der Kontrollleuchten am Druckerbedienfeld mit der Signalfolge in der vorherigen Abbildung übereinstimmt, versuchen Sie es mit einer der folgenden Lösungsmöglichkeiten:

- Legen Sie das richtige Papierformat und die richtige Papiersorte in die Universalzuführung ein.
- Drücken Sie auf dem Druckerbedienfeld 🔷, um den Druckvorgang fortzusetzen.

**Hinweis:** Wenn sich kein Papier in der Zuführung befindet, überschreibt der Drucker die Anforderung manuell und wählt für den Druckvorgang den Einzug automatisch aus.

### Manuelle Zuführung auffüllen mit [Zeichenfolge für Benutzersorte] [Ausrichtung]

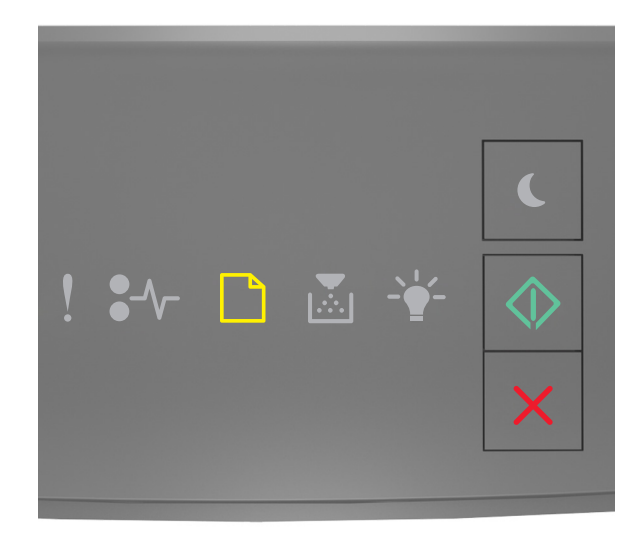

# - an

Wenn die Signalfolge der Kontrollleuchten am Druckerbedienfeld mit der Signalfolge in der vorherigen Abbildung übereinstimmt, versuchen Sie es mit einer der folgenden Lösungsmöglichkeiten:

- Legen Sie das richtige Papierformat und die richtige Papiersorte in die Universalzuführung ein.
- Drücken Sie auf dem Druckerbedienfeld 🔷, um den Druckvorgang fortzusetzen.

**Hinweis:** Wenn sich kein Papier in der Zuführung befindet, überschreibt der Drucker die Anforderung manuell und wählt für den Druckvorgang den Einzug automatisch aus.

# Manuelle Zuführung auffüllen mit [Papierformat] [Ausrichtung]

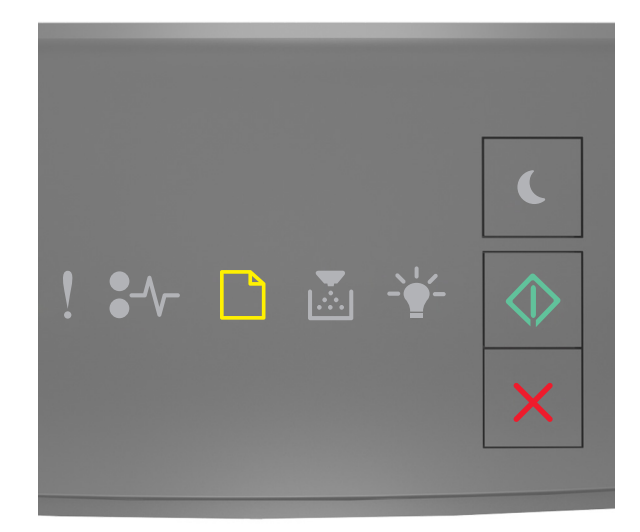

# - an

Wenn die Signalfolge der Kontrollleuchten am Druckerbedienfeld mit der Signalfolge in der vorherigen Abbildung übereinstimmt, versuchen Sie es mit einer der folgenden Lösungsmöglichkeiten:

- Legen Sie das korrekte Papierformat bzw. die korrekte Papiersorte in die Zuführung ein.
- Drücken Sie auf dem Druckerbedienfeld 🔷, um den Druckvorgang fortzusetzen.

**Hinweis:** Wenn sich kein Papier in der Zuführung befindet, überschreibt der Drucker die Anforderung manuell und wählt für den Druckvorgang den Einzug automatisch aus.

## Manuelle Zuführung auffüllen mit [Papiersorte] [Papierformat] [Ausrichtung]

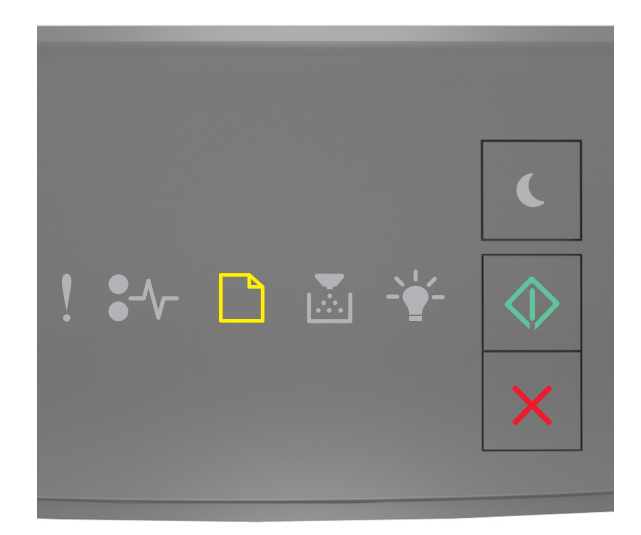

# - an

Wenn die Signalfolge der Kontrollleuchten am Druckerbedienfeld mit der Signalfolge in der vorherigen Abbildung übereinstimmt, versuchen Sie es mit einer der folgenden Lösungsmöglichkeiten:

- Legen Sie das richtige Papierformat und die richtige Papiersorte in die Universalzuführung ein.
- Drücken Sie auf dem Druckerbedienfeld 🔷, um den Druckvorgang fortzusetzen.

**Hinweis:** Wenn sich kein Papier in der Zuführung befindet, überschreibt der Drucker die Anforderung manuell und wählt für den Druckvorgang den Einzug automatisch aus.

# Papier aus Standardablage entfernen

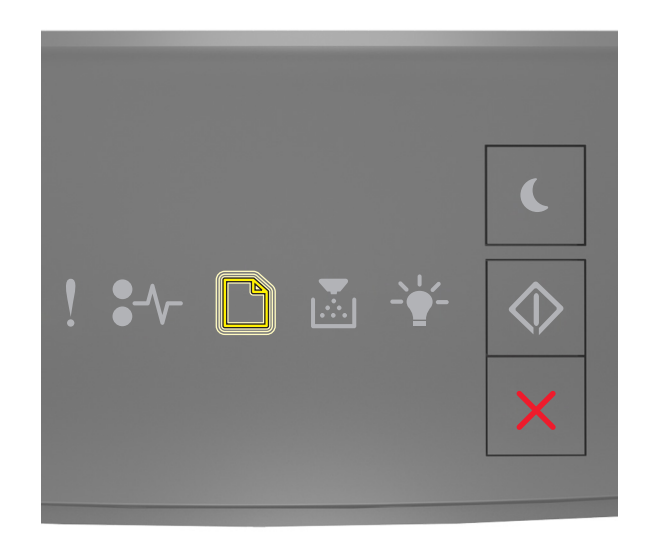

#### - blinkt

Wenn die Signalfolge der Kontrollleuchten am Druckerbedienfeld mit der Signalfolge in der vorherigen Abbildung übereinstimmt, verfahren Sie wie folgt:

- 1 Nehmen Sie den Papierstapel aus der Standardablage.
- 2 Drücken Sie auf dem Druckerbedienfeld 🔷, um den Druckvorgang fortzusetzen.

# Fehlermeldungen zur Druckerkommunikation

# Netzwerk [x] Softwarefehler [54]

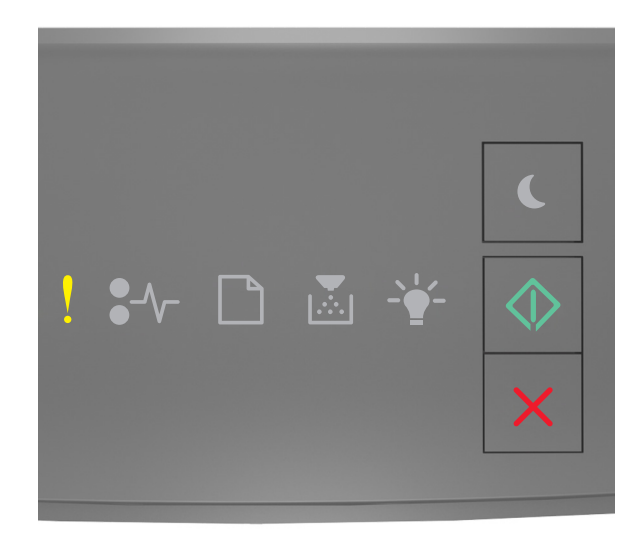

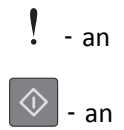

Wenn die Signalfolge der Kontrollleuchten am Druckerbedienfeld mit der Signalfolge in der vorherigen Abbildung übereinstimmt, drücken Sie zweimal kurz , um die zusätzliche Signalfolge auszugeben.

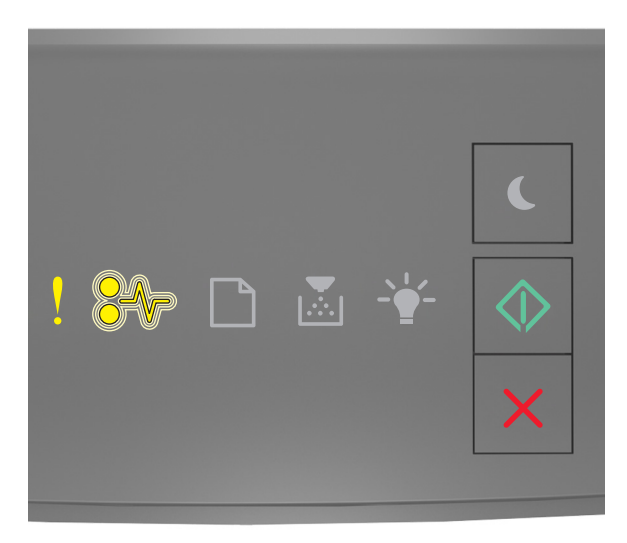

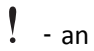

# $\cdot$ - blinkt

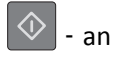

Wenn die zusätzliche Signalfolge mit der Signalfolge in der vorherigen Abbildung übereinstimmt, versuchen Sie es mit einer der folgenden Lösungsmöglichkeiten:

- Drücken Sie auf dem Druckerbedienfeld , um den Druckvorgang fortzusetzen.
- Ziehen Sie das Netzkabel des Routers, warten Sie 30 Sekunden und schließen Sie es wieder an.
- Schalten Sie den Drucker aus, warten Sie etwa 10 Sekunden lang und schalten Sie den Drucker dann wieder ein.
- Aktualisieren Sie die Netzwerk-Firmware auf dem Drucker bzw. Druckserver. Weitere Informationen finden Sie auf der Lexmark Website unter <u>http://support.lexmark.com</u>.

### Standard-Parallel-Anschluss deaktiviert [56]

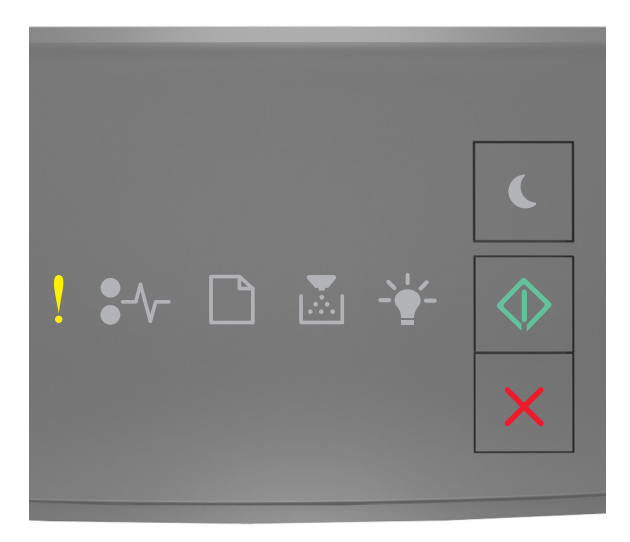

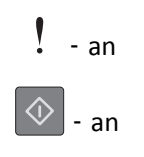

Wenn die Signalfolge der Kontrollleuchten am Druckerbedienfeld mit der Signalfolge in der vorherigen Abbildung übereinstimmt, drücken Sie zweimal kurz , um die zusätzliche Signalfolge auszugeben.

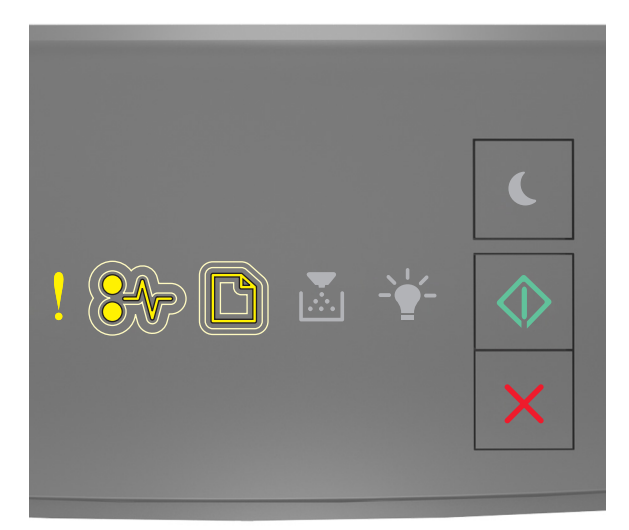

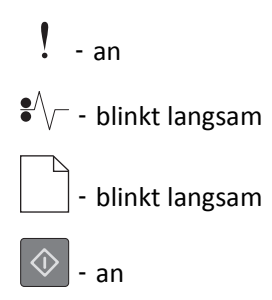

Wenn die zusätzliche Signalfolge mit der Signalfolge in der vorherigen Abbildung übereinstimmt, versuchen Sie es mit einer der folgenden Lösungsmöglichkeiten:

• Drücken Sie auf dem Druckerbedienfeld \_\_\_\_, um den Druckvorgang fortzusetzen.

Hinweis: Der Drucker verwirft alle am parallelen Anschluss empfangenen Daten.

- Legen Sie den parallelen Puffer auf "Automatisch" fest.
  - Falls sich der Drucker in einem Netzwerk befindet, rufen Sie den Embedded Web Server auf.
    - 1 Öffnen Sie einen Webbrowser und geben Sie die IP-Adresse des Druckers in das Adressfeld ein.

Hinweise:

- Drucken Sie eine Netzwerk-Konfigurationsseite oder Menüeinstellungsseite und suchen Sie die IP-Adresse im Abschnitt "TCP/IP".
- Wenn Sie einen Proxyserver verwenden, deaktivieren Sie ihn vorübergehend, um die Webseite ordnungsgemäß zu laden.
- 2 Klicken Sie auf Einstellungen >Netzwerk/Anschlüsse >Parallel.
- **3** Geben Sie im Feld "Paralleler Puffer" **2** ein.
- 4 Klicken Sie auf Übernehmen.

 Wenn der Drucker über ein USB- oder Parallelkabel an einen Computer angeschlossen ist, öffnen Sie das Menü "Parallel" unter Windows über das Dienstprogramm zur Einrichtung eines lokalen Druckers bzw. bei einem Macintosh über das Dienstprogramm "Druckereinstellungen".

### Standard-Netzwerk-Softwarefehler [54]

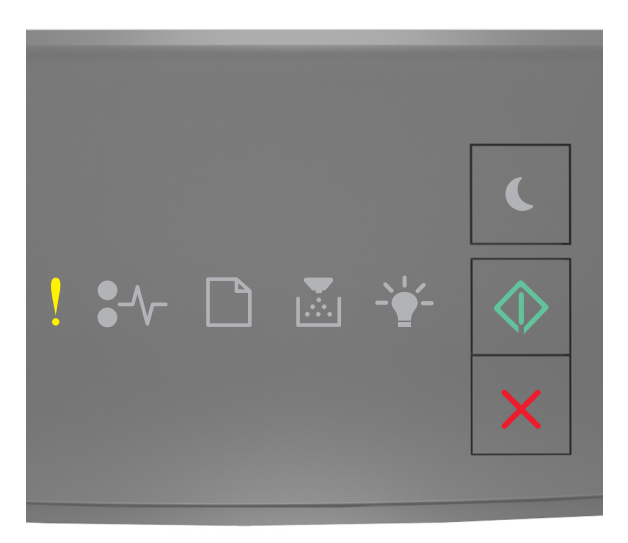

# ! - an

Wenn die Signalfolge der Kontrollleuchten am Druckerbedienfeld mit der Signalfolge in der vorherigen Abbildung übereinstimmt, drücken Sie zweimal kurz , um die zusätzliche Signalfolge auszugeben.

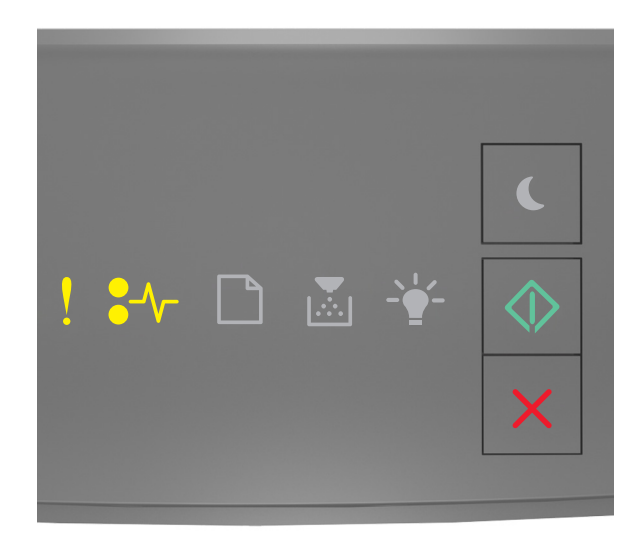

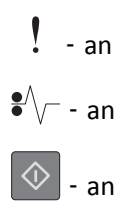

Wenn die zusätzliche Signalfolge mit der Signalfolge in der vorherigen Abbildung übereinstimmt, versuchen Sie es mit einer der folgenden Lösungsmöglichkeiten:

- Drücken Sie auf dem Druckerbedienfeld 🔷, um den Druckvorgang fortzusetzen.
- Schalten Sie den Drucker aus und anschließend wieder ein.
- Aktualisieren Sie die Netzwerk-Firmware auf dem Drucker bzw. Druckserver. Weitere Informationen finden Sie auf der Lexmark Website unter <a href="http://support.lexmark.com">http://support.lexmark.com</a>.

#### Hint. USB-Anschl.deakt. [56]

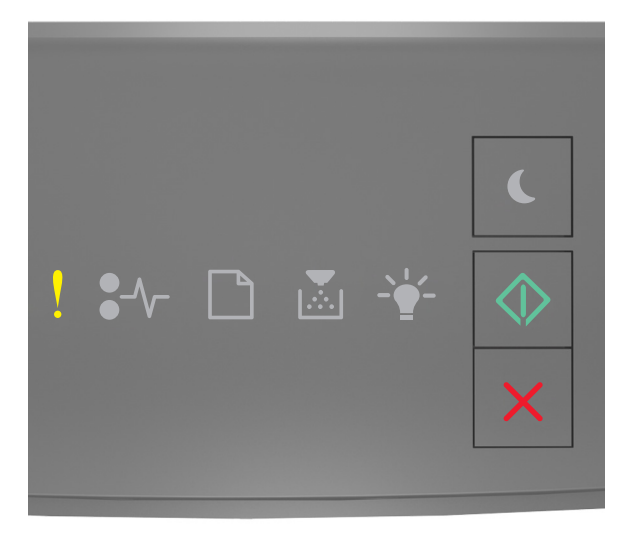

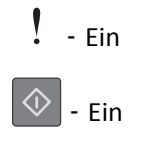

Wenn die Signalfolge der Kontrollleuchten am Druckerbedienfeld mit der Signalfolge in der vorherigen Abbildung übereinstimmt, drücken Sie zweimal kurz , um die zusätzliche Signalfolge auszugeben.

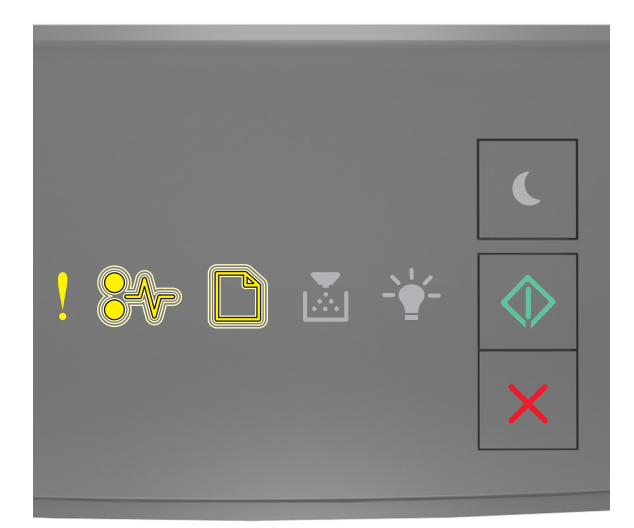

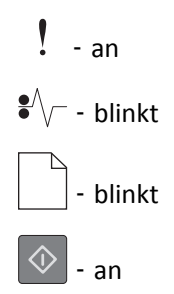

Wenn die zusätzliche Signalfolge mit der Signalfolge in der vorherigen Abbildung übereinstimmt, versuchen Sie es mit einer der folgenden Lösungsmöglichkeiten:

• Drücken Sie auf dem Druckerbedienfeld \_\_\_\_, um den Druckvorgang fortzusetzen.

Hinweis: Der Drucker ignoriert alle über den USB-Anschluss empfangenen Daten.

- Legen Sie den USB-Puffer auf "Automatisch" fest:
  - Falls sich der Drucker in einem Netzwerk befindet, rufen Sie den Embedded Web Server auf.
    - 1 Öffnen Sie einen Webbrowser und geben Sie die IP-Adresse des Druckers in das Adressfeld ein.

Hinweise:

- Drucken Sie eine Netzwerk-Konfigurationsseite oder Menüeinstellungsseite und suchen Sie die IP-Adresse im Abschnitt "TCP/IP".
- Wenn Sie einen Proxyserver verwenden, deaktivieren Sie ihn vorübergehend, um die Webseite ordnungsgemäß zu laden.
- 2 Klicken Sie auf Einstellungen >Netzwerk/Anschlüsse >Standard-USB.
- **3** Geben Sie im Feld "USB-Puffer" **2** ein.
- 4 Klicken Sie auf Senden.
- Wenn der Drucker über ein USB- oder Parallelkabel an einen Computer angeschlossen ist, öffnen Sie das Menü
  "USB" über das Dienstprogramm zur Einrichtung von lokalen Druckern für Windows.
# Fehlermeldungen zu unzureichendem Speicher

Nicht genügend Speicher zum Sortieren des Auftrags [37]

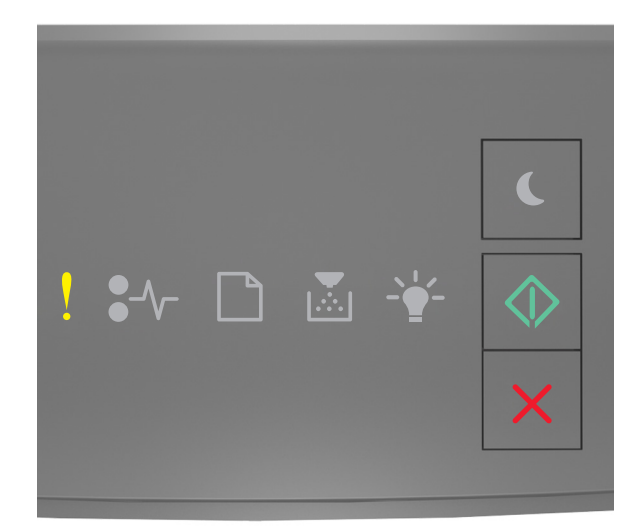

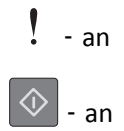

Wenn die Signalfolge der Kontrollleuchten am Druckerbedienfeld mit der Signalfolge in der vorherigen Abbildung übereinstimmt, drücken Sie zweimal kurz , um die zusätzliche Signalfolge auszugeben.

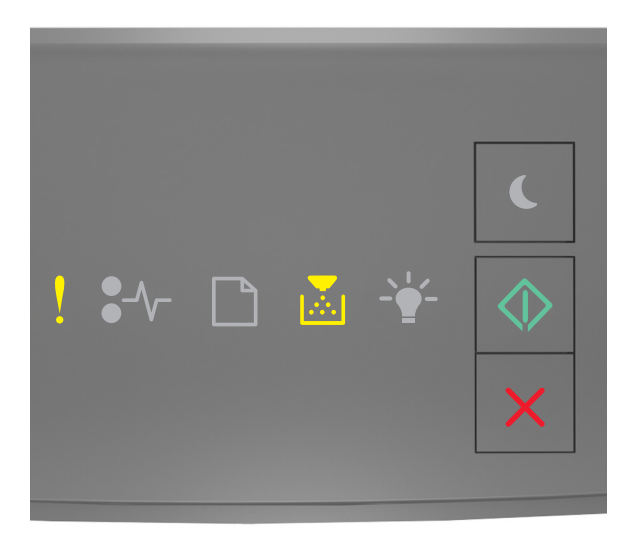

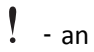

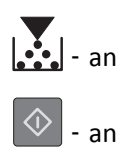

Wenn die zusätzliche Signalfolge mit der Signalfolge in der vorherigen Abbildung übereinstimmt, versuchen Sie es mit einer der folgenden Lösungsmöglichkeiten:

- Drücken Sie auf dem Druckerbedienfeld , um den bereits gespeicherten Teil des Auftrags zu drucken und mit der Sortierung des restlichen Druckauftrags zu beginnen.
- Drücken Sie auf dem Druckerbedienfeld X, um den Druckvorgang abzubrechen.

### Nicht genügend Speicher für "Ressourcen speichern" [35]

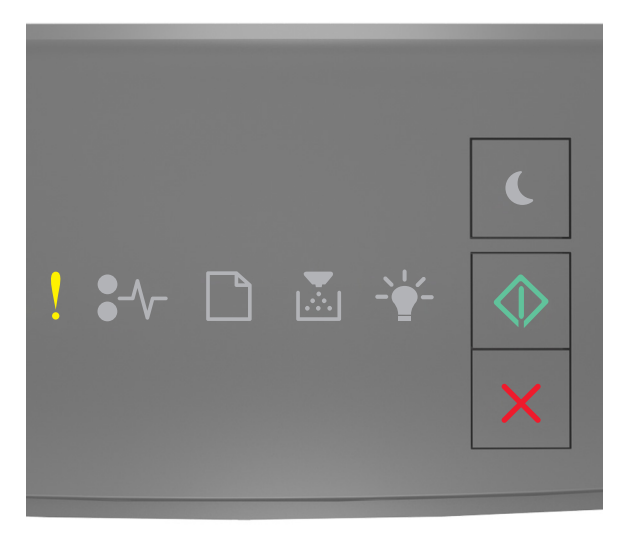

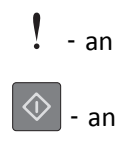

Wenn die Signalfolge der Kontrollleuchten am Druckerbedienfeld mit der Signalfolge in der vorherigen Abbildung übereinstimmt, drücken Sie zweimal kurz , um die zusätzliche Signalfolge auszugeben.

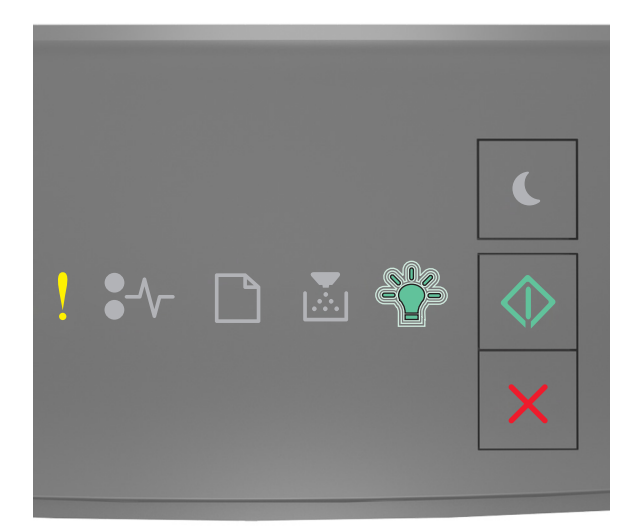

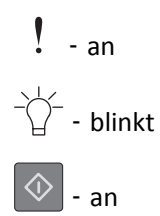

Wenn die zusätzliche Signalfolge mit der Signalfolge in der vorherigen Abbildung übereinstimmt, drücken Sie auf dem Druckerbedienfeld , um die Signalfolge zu deaktivieren.

Der Auftrag wird ohne Verwendung von "Ressourcen speichern" gedruckt.

### Speicher voll [38]

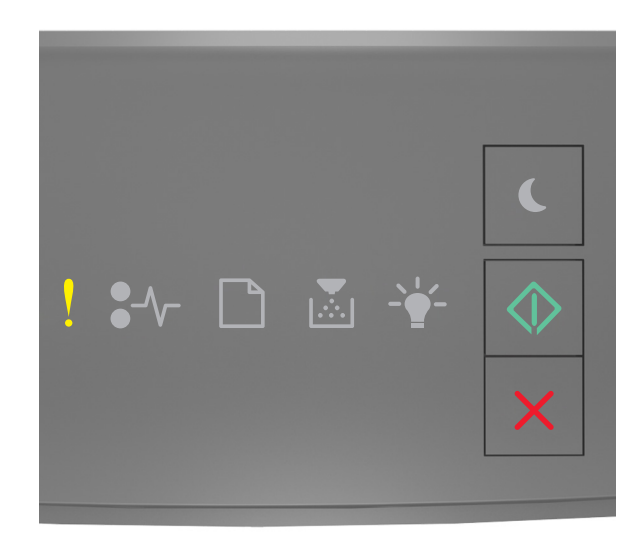

# ! - an

Wenn die Signalfolge der Kontrollleuchten am Druckerbedienfeld mit der Signalfolge in der vorherigen Abbildung übereinstimmt, drücken Sie zweimal kurz , um die zusätzliche Signalfolge auszugeben.

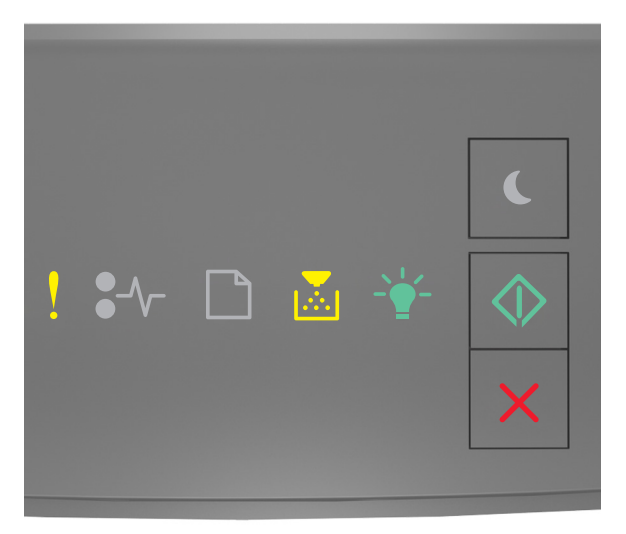

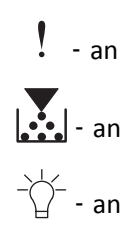

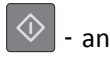

Wenn die zusätzliche Signalfolge mit der Signalfolge in der vorherigen Abbildung übereinstimmt, versuchen Sie es mit einer der folgenden Lösungsmöglichkeiten:

- Drücken Sie auf dem Druckerbedienfeld 🔷 , um den Druckvorgang fortzusetzen. Es tritt ein Datenverlust auf.
- Drücken Sie auf dem Druckerbedienfeld X, um den Druckvorgang abzubrechen.
- Installieren Sie zusätzlichen Druckerspeicher.
- Verringern Sie die Einstellung für die Auflösung.

## Sonstige Meldungen

#### Vordere Klappe schl.

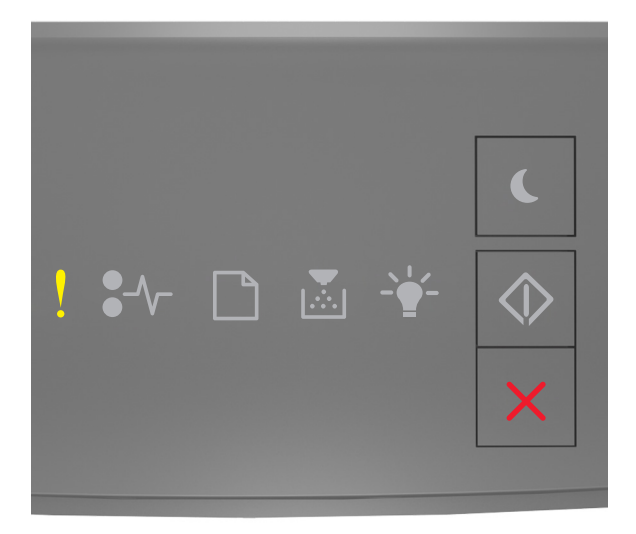

### ! - an

Wenn die Signalfolge der Kontrollleuchten am Druckerbedienfeld mit der Signalfolge in der vorherigen Abbildung übereinstimmt, schließen Sie die vordere Druckerklappe.

#### Komplexe Seite, einige Daten wurden u. U. nicht gedruckt [39]

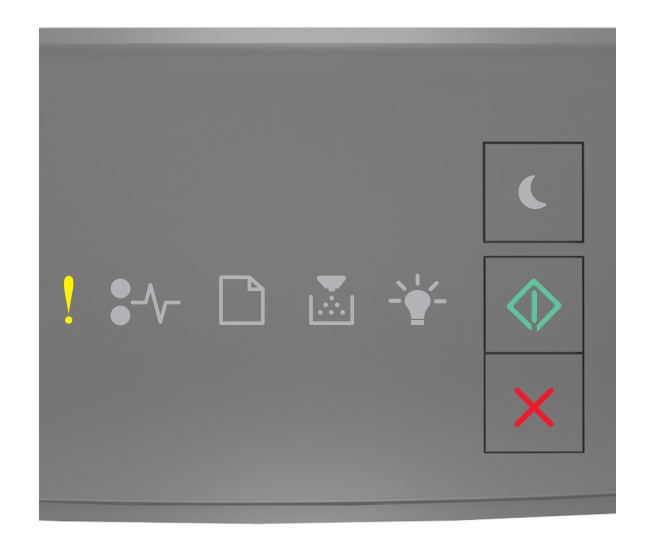

# ! - an

Wenn die Signalfolge der Kontrollleuchten am Druckerbedienfeld mit der Signalfolge in der vorherigen Abbildung übereinstimmt, drücken Sie zweimal kurz , um die zusätzliche Signalfolge auszugeben.

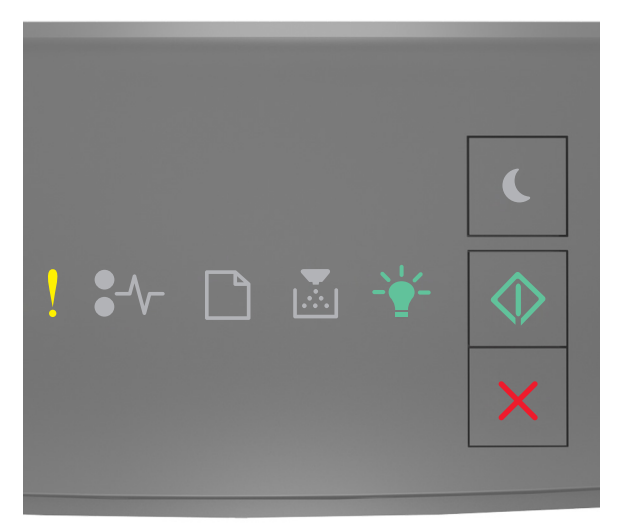

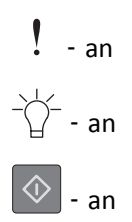

Wenn die zusätzliche Signalfolge mit der Signalfolge in der vorherigen Abbildung übereinstimmt, versuchen Sie es mit einer der folgenden Lösungsmöglichkeiten:

- Drücken Sie auf dem Druckerbedienfeld , um den Druckvorgang fortzusetzen. Es kann ein Datenverlust auftreten.
- Drücken Sie auf dem Druckerbedienfeld X, um den Druckvorgang abzubrechen.
- Installieren Sie zusätzlichen Druckerspeicher.
- Reduzieren Sie die Anzahl und Größe der Schriftarten, die Anzahl und Komplexität der Bilder sowie die Seitenanzahl des Druckauftrags.

#### Fehler PPDS-Schrift [50]

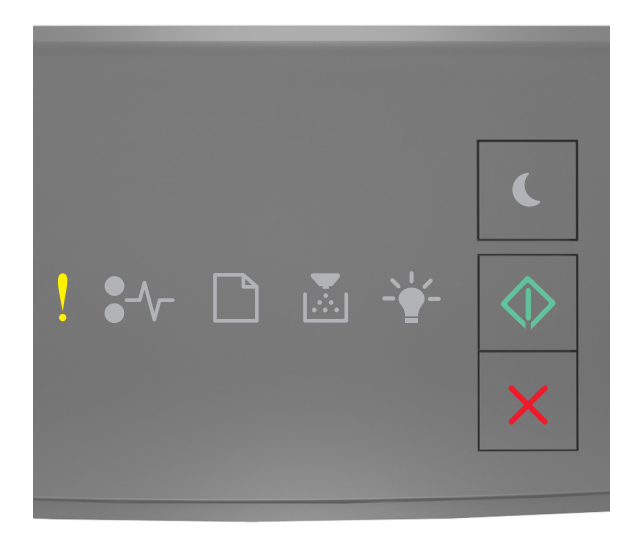

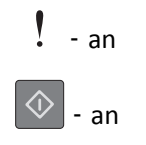

Wenn die Signalfolge der Kontrollleuchten am Drucker mit der Signalfolge in der vorherigen Abbildung übereinstimmt, drücken Sie zweimal kurz , um die zusätzliche Signalfolge auszugeben.

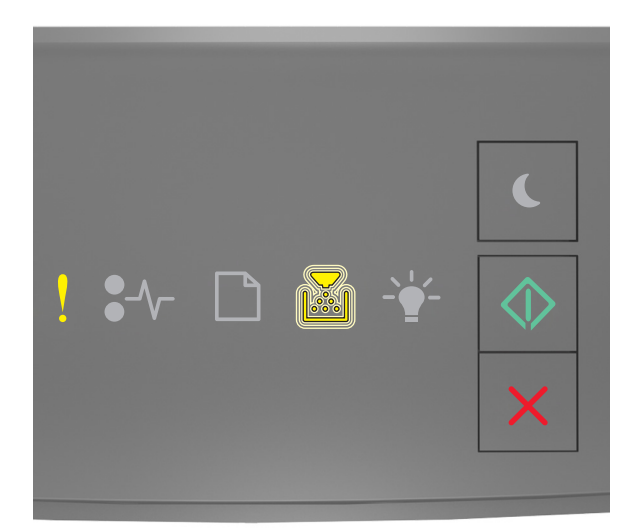

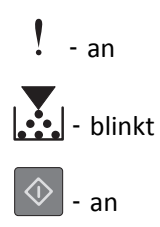

Wenn die zusätzliche Signalfolge mit der Signalfolge in der vorherigen Abbildung übereinstimmt, versuchen Sie es mit einer der folgenden Lösungsmöglichkeiten:

- Drücken Sie auf dem Druckerbedienfeld 🔷, um den Druckvorgang fortzusetzen.
- Drücken Sie auf dem Druckerbedienfeld X, um den Druckvorgang abzubrechen.

#### Drucker musste neu gestartet werden. Letzter Auftrag ist u. U. unvollständig.

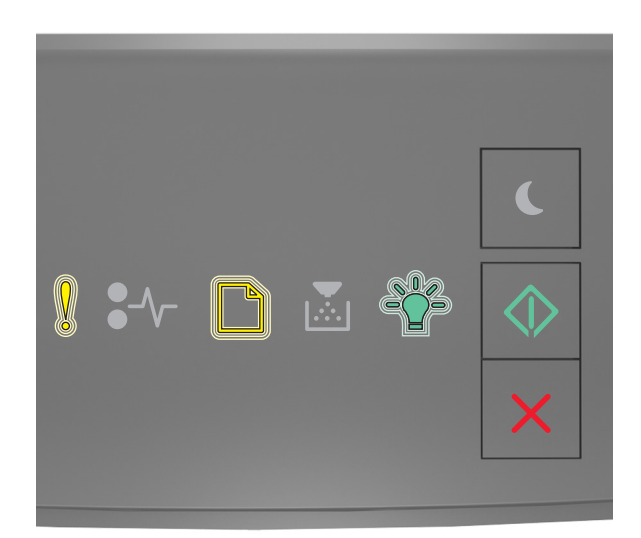

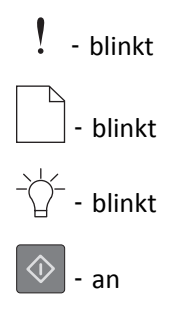

Wenn die Signalfolge der Kontrollleuchten am Druckerbedienfeld mit der Signalfolge in der vorherigen Abbildung übereinstimmt, drücken Sie auf dem Druckerbedienfeld , um den Druckvorgang fortzusetzen. Weitere Informationen erhalten Sie unter <u>http://support.lexmark.com</u> oder beim Kundendienst.

#### Servicefehler

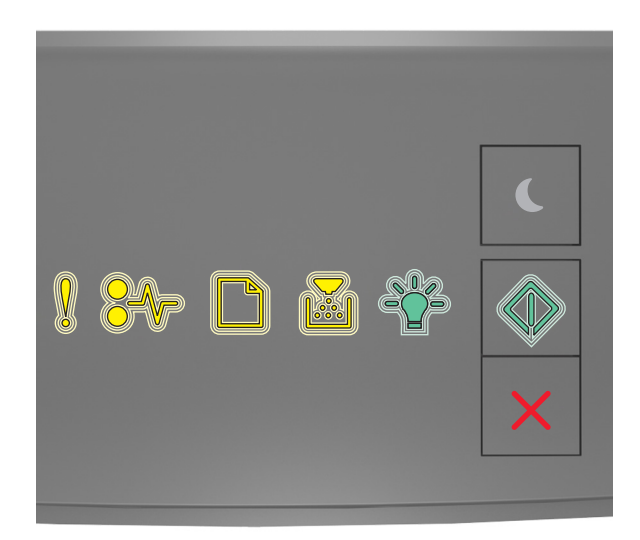

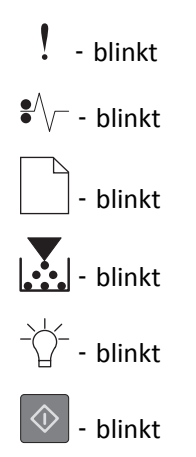

Wenn die Signalfolge der Kontrollleuchten am Druckerbedienfeld mit der Signalfolge in der vorherigen Abbildung übereinstimmt, schalten Sie den Drucker aus und wieder ein.

Wenn die Kontrollleuchten nach 10 Sekunden immer noch blinken, muss der Drucker möglicherweise gewartet werden. Besuchen Sie <u>http://support.lexmark.com</u> oder wenden Sie sich an den Systemadministrator.

#### Zu viele Fächer eingesetzt [58]

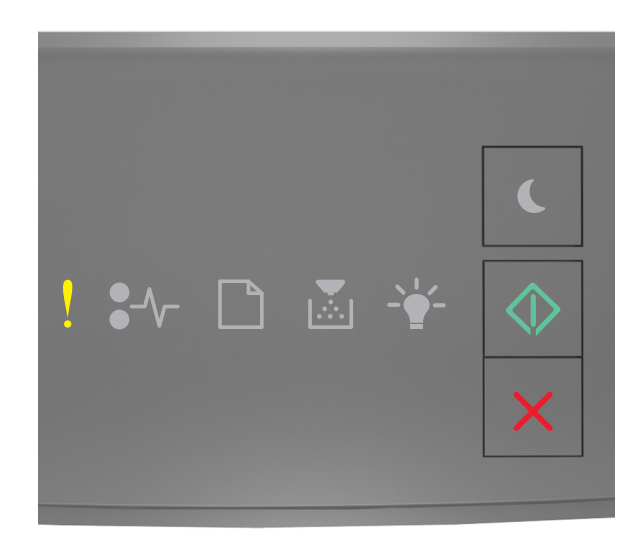

# ! - an

Wenn die Signalfolge der Kontrollleuchten am Druckerbedienfeld mit der Signalfolge in der vorherigen Abbildung übereinstimmt, drücken Sie zweimal kurz , um die zusätzliche Signalfolge auszugeben.

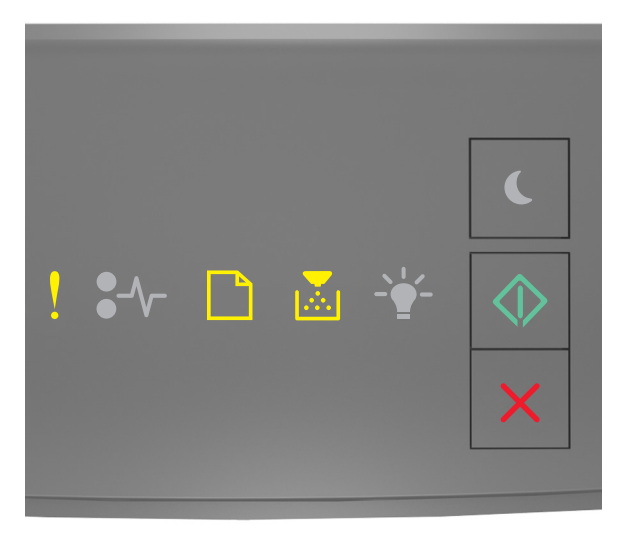

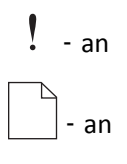

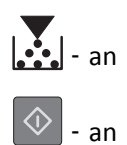

Wenn die zusätzliche Signalfolge mit der Signalfolge in der vorherigen Abbildung übereinstimmt, verfahren Sie wie folgt:

- **1** Schalten Sie den Drucker aus.
- 2 Ziehen Sie das Netzkabel aus der Steckdose.

**Hinweis:** Die optionalen Fächer rasten beim Übereinandersetzen ein. Entfernen Sie die übereinander gesetzten Fächer, indem Sie von oben nach unten arbeiten.

- **3** Entfernen Sie die zusätzlichen Fächer.
- **4** Schließen Sie das Netzkabel an eine ordnungsgemäß geerdete Netzsteckdose an.
- **5** Schalten Sie den Drucker wieder ein.